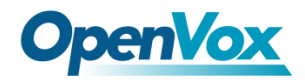

# iCallDroid spot User Manual

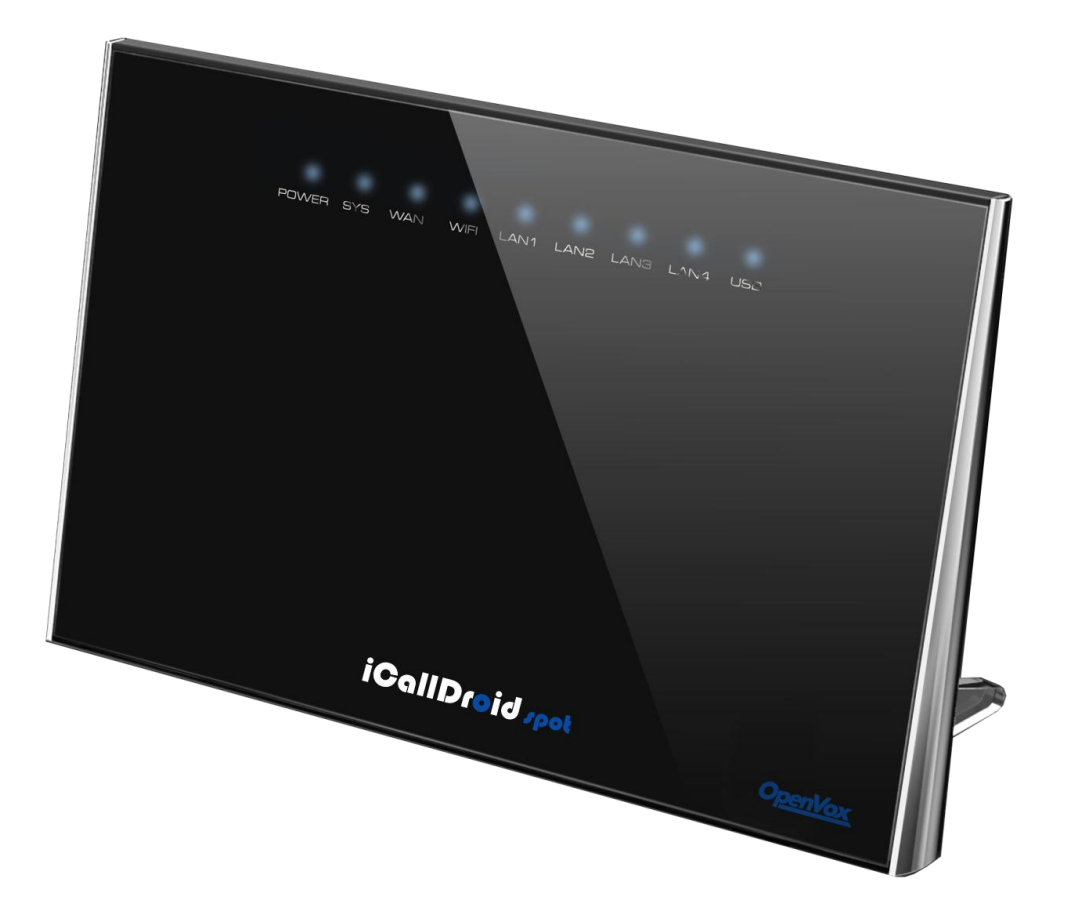

Address: F/3, Building 127, Jindi Industrial Zone, Futian District, Shenzhen, Guangdong, China, 518048 Tel: +86-755-82535461, 82535095, 82535362 Fax: +86-755-83823074 Business Contact: sales@openvox.cn Technical Support: support@openvox.com.cn Business Hours: 09:00-18:00(GMT+8) from Monday to Friday URL: www.openvox.cn

## Menu

| Getting Started       |   |
|-----------------------|---|
| Introduction          |   |
| Packing list          | 5 |
| Specification         | 5 |
| Hardware Setup        | 6 |
| First Login to Wizard | 7 |
| One touch to deploy*  |   |
| Dashboard             |   |
| Wifi Router           |   |
| Networks              |   |
| WAN/LAN/TimeZone      |   |
| Wireless              |   |
| Dynamic DNS           |   |
| VPN                   |   |
| Utilities             |   |
| DHCP Server           |   |
| Wireless Mac Filter   |   |
| Port Forward          |   |
| Firewall/UPNP/DMZ     |   |
| QoS                   |   |
| Disk and Sharing      |   |
| System                |   |
| Real Status           |   |
| Call Details Report   |   |
| Logs View             |   |
| Admin User            |   |
| Reboot                |   |
| Reset Factory         |   |
| VoIP                  |   |
| PBX General           |   |
| Extensions            |   |
| Line Provider         |   |
| Advanced              |   |
| Outbound Routes       |   |
| Inbound Routes        |   |
| Conference            |   |
| Queues                |   |
| Simple IVR            |   |
| Time Frames           |   |
| PBX More              |   |
| Sound Files           |   |

| Option   |  |
|----------|--|
| Glossary |  |

## **Getting Started**

Thank you for purchasing iCallDroid spot (WiFi Router+ IP PBX). It is one cost-efficient yet easy-to-configure IP PBX in the market today. Administrating a VoIP system can be a daunting task for administrators unfamiliar with VoIP. This guide is designed to help you plan and configure iCallDroid spot Voice over IP (VoIP)

deployments.

## Introduction

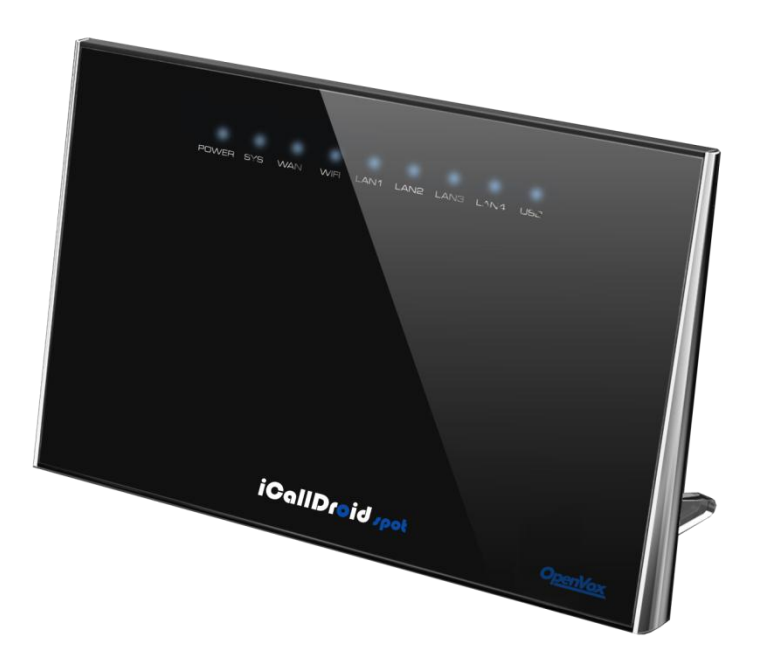

The iCallDroid spot (300M WiFi Router+ IP PBX) is the ideal system for small businesses and home offices requiring a pint-sized yet powerful on-premise wifi router IP PBX. It supports up to 4 concurrent calls with G.729 codec, but it might be less under high loading network transmission because of more CPU consumption. The compact solid-state device supports 16 extensions and offers a wide range of IP PBX telephony features.

Keeping up with the demands of sustainability, the iCallDroid spot is based on a low-power, high performance MIPS processor, providing the complicated communication features including the hardest HD communication protocol, complete router features and QoS (Ensure the voice quality in a case the bandwidth is not enough).Meanwhile, the feature of one touch to deploy the phones makes the configuration of phones easy and enjoyable thing.

## **Packing list**

- 1 unit iCallDroid spot
- 1 Piece Power Supply (12V,1A)
- 1 piece of 2-meter Network cables
- 1 Piece 8G MLC USB

## **Specification**

**MIPS Processor** 

64MB RAM/16MB FLASH

1xRJ45 10/100MB Ethernet port WAN

1xRJ45 Debug port

Button: Reset Button, One Touch to auto deploy

Power adapter: AC 100~240V input and DC 12V/1A output

Power consumption: 1.2-2.0W

Operating humidity: 10~95%

Operating temperature: 0~45°C

## **Hardware Setup**

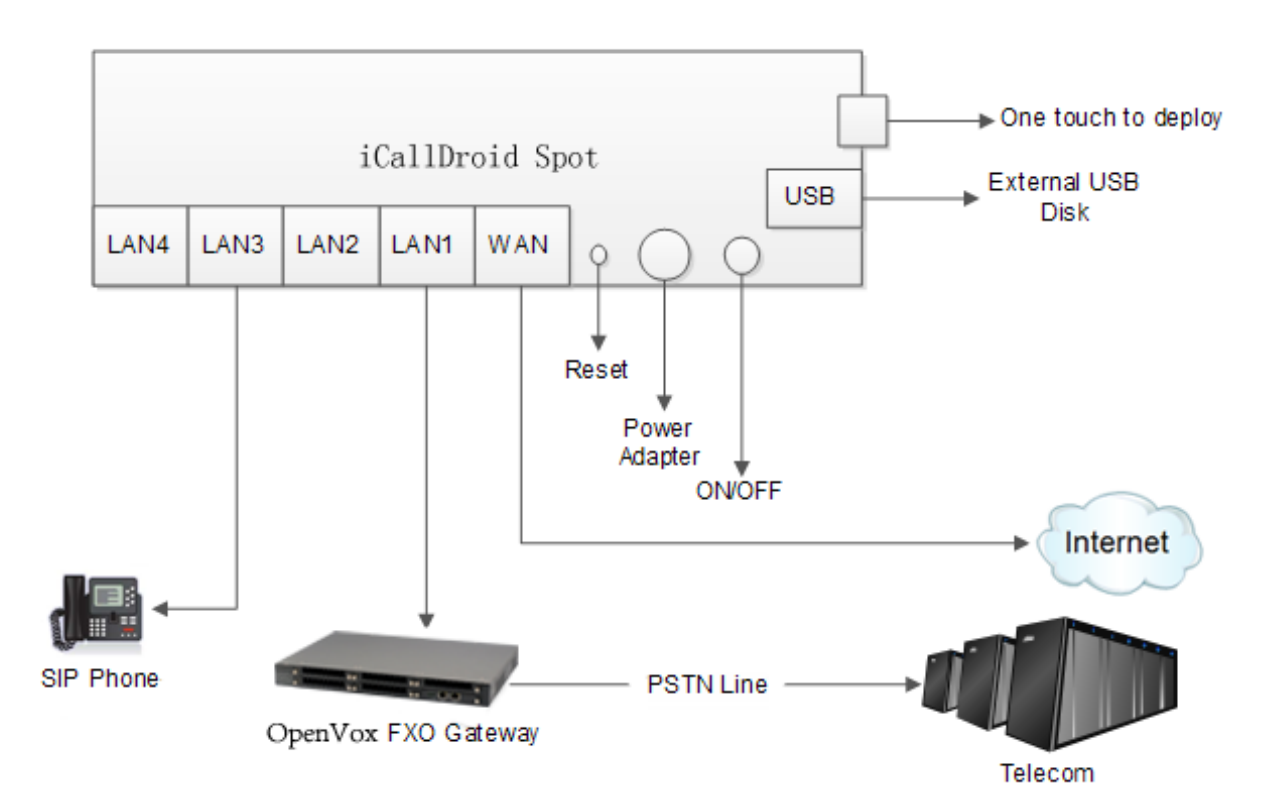

You may check the above picture to configurate.

Step 1: Connect the LAN port of iCallDroid spot with your corporate IP network. Before you

connect the iCallDroid spot to the network, please check if your network can work normally.

Step 2: Plug in and open your browser to visit the web address: <u>Http://192.168.1.1</u>.

Make sure your PC IP address is 192.168.1.XXX.

(If you use IE6 and above, the prefix address <u>http://</u> can't be left out)

Now we access to the Wizard page.

Username: admin (By default)

Password: admin (By default)

Or you can find the WiFi SSID : WiFi Router and log in. The visit the web : <u>Http://192.168.1.1</u>

You can also choose the web language.

| Login     |                       |  |
|-----------|-----------------------|--|
|           |                       |  |
| Username  | admin                 |  |
| Password  |                       |  |
| , abonora |                       |  |
|           | ■ Language: English ▼ |  |
|           | Sign In               |  |
|           |                       |  |

## **First Login to Wizard**

This is your first time to log in, it will show Wizard Processing. It is simple and brief to deploy.

In most cases, the default settings can be used for the rest of the configuration.

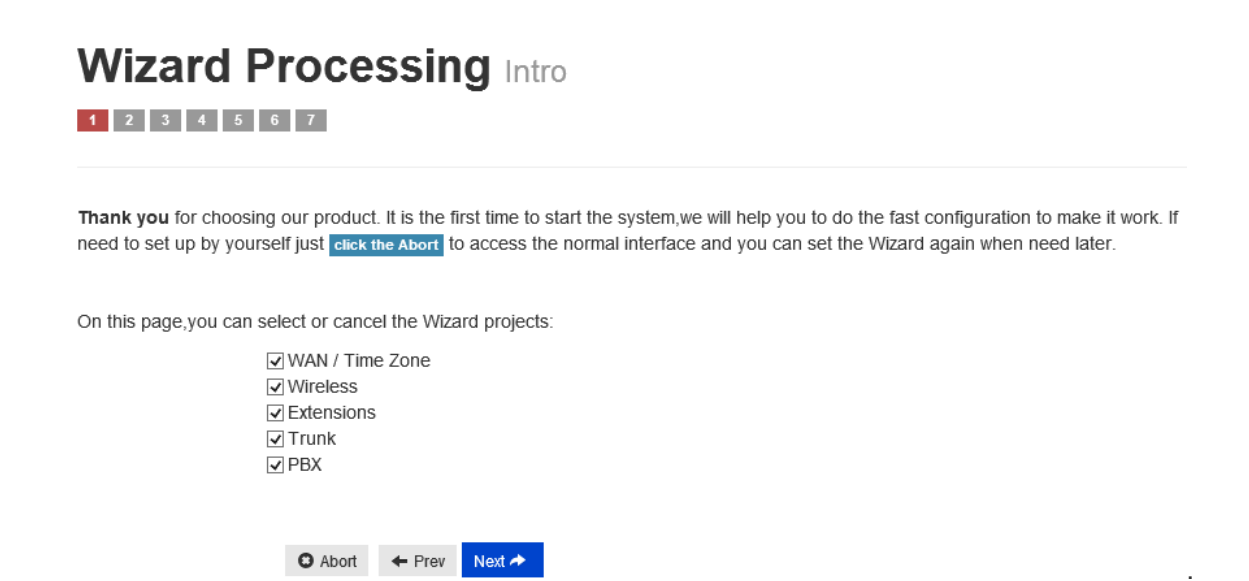

If you want to quit the Wizard, just Abort it. And if you want to access Wizard, just click the

Wizad.

| anel Dashboard                                 | Logout                                                                                                 | Logged in as ad                                                                                                    |
|------------------------------------------------|----------------------------------------------------------------------------------------------------|----------------------------------------------------------------------------------------------------|
| ★ Wizard<br>↑ Dashboard                        | Welcome To The Unified Commun                                                                          | nications System                                                                                                    |
| A Logout                                       |                                                                                                    |                                                                                                    |
| Networks >                                     |                                                                                                    |                                                                                                    |
| Utilities >>>>>>>>>>>>>>>>>>>>>>>>>>>>>>>>>>>> | WAN MAC 00.86:30:4A:01:89<br>Protocol static<br>IP Arter 172 16.0.210                                  | SYS<br>Firmware 5.5.4796.0<br>Model 0110<br>Serial ID 00010418000013                                                                 |
| PBX General  Advanced                          | Netmask 255.255.0.0<br>Gateway 172.16.0.254                                                            | Memory 70% used                                                                                                    |
| PBX More                                       | UNS 172.16.0.294                                                                                       | Timezone UTC                                                                                                    |
|                                                | LAN<br>MAC 00.86:30:4A:01:88<br>IP Addr 192.168.1.1<br>Netmask 255.255.0                               | PBX<br>Devices Q View Real Status<br>SIP Port (TCP/UDP) 0.0.0.6620                                                                   |
|                                                | WIFI<br>MAC 00.86:30:4A:01:8A<br>SSID WifiRouterPBX_4A018A<br>Channel auto<br>Encryption No Encryption | Concurrent 4 calls<br>Settings 16 sip extensions<br>8 feature extensions<br>8 trunks<br>16 call routes<br>4 conferences<br>10 queues |
|                                                | VPN                                                                                                    | 10 simpleivrs                                                                                                    |

You can click Prev to return and Next to do the following steps.

On the Wizard page, you can set the WAN IP and Time Zone, Wireless, Extension, line

provider and PBX.

You can select which part need to set then do the Next.

(You can also follow all the default settings and confirm)

| Set how to connect to | the net, To set timezone to your local.                    |   |
|-----------------------|------------------------------------------------------------|---|
|                       | Abort Frev Next >                                          |   |
| Protocol              | <ul> <li>STATIC IP</li> <li>DHCP</li> <li>PPPOE</li> </ul> |   |
| IP Address            | 172.16.0.210                                               |   |
| Netmask               | 255.255.0.0                                                |   |
| Gateway               | 172.16.0.254                                               |   |
| DNS 1                 | 172.16.0.254                                               |   |
| DNS 2                 | Exp: 8.8.8.8                                               |   |
| Time Zone             | UTC UTC                                                    | ~ |

Next is the WAN and Time Zone :

You can choose the Protocol Static IP, DHCP, PPPoE.

### Static IP

Using a static IP address is the most reliable way to ensure your server IP address does not

change. To find an IP address that is not in use on your network and will not be used for

another client by the DHCP server or used by some other devices.

DHCP (Dynamic Host Configuration Protocol, DHCP)

**PPPoE** (Point to Point Protocol over Ethernet)

Fill out the account information from your telecom operator and Next.

| Set how to connect to | the net, To set timezone to your local.              |
|-----------------------|------------------------------------------------------|
| Protocol              | Abort ← Prev Next →     STATIC IP     DHCP     DPRO5 |
|                       |                                                      |
| Username              | not null.                                            |
| Password              | not null.                                            |
| Service               | optional                                             |
| Dns Mode              | assigned  Dns IP: 172.16.0.254                       |
| Connect Mode          | always 🔽                                             |
| Time Zone             |                                                      |
|                       | Abort ← Prev Next →                                  |

Time Zone

You can set the local time here and it is important for generating accurate call reports for the

system. And Time Frame will also analysis the system time to switch to the proper IVR.

If you select the incorrect time zone, or you move to a different time zone later, you can

change it in the Wizard or in the Network-WAN/LAN/Time Zone.

| Time Zone | UTC          | ~      | UTC | ~ |
|-----------|--------------|--------|-----|---|
|           | Abort ← Prev | Next 🏞 |     |   |

Now we came to the Wireless page:

| Set to eanble wireless. |                       |
|-------------------------|-----------------------|
|                         | 😂 Abort 🔶 Prev Next A |
| Enable Wifi             | ●Yes ○No              |
| SSID                    | feng                  |
|                         | Hide SSID             |
|                         |                       |
| Encryption              | (WPA+WPA2)-PSK        |
| Crypto                  | TKIP+AES              |
| Key                     | 55229560              |
|                         | O Abort ← Prev Next → |

Here you can set the wireless option.

Enable Wifi and set the SSID (Service Set Identifier)

According to the tip in the black, choose your encryption, crypto and key.

### Now we come to the Extension page.

The system has already auto generated 16 SIP extension by default.

(iCallDroid spot supports max 16 SIP extensions.)

You can set the extension number, password and the caller name.

If want to set the extensions quantity as you like, just amend this in **Extension** table.

## Wizard Processing Extensions

1234567

Create the extension, you can go directly to the next step or modify the extension number or password.

| O Abort | + Prev | Next 🔶    |          |              |              |
|---------|--------|-----------|----------|--------------|--------------|
| Number: | 800    | Password: | 66876233 | Caller Name: | default: 800 |
| Number: | 801    | Password: | 94391230 | Caller Name: | default: 801 |
| Number: | 802    | Password: | 75369629 | Caller Name: | default: 802 |
| Number: | 803    | Password: | 42917292 | Caller Name: | default: 803 |
| Number: | 804    | Password: | 19885287 | Caller Name: | default: 804 |
| Number: | 805    | Password: | 10632983 | Caller Name: | default: 805 |
| Number: | 806    | Password: | 29721975 | Caller Name: | default: 806 |
| Number: | 807    | Password: | 47024526 | Caller Name: | default: 807 |
| Number: | 808    | Password: | 14680209 | Caller Name: | default: 808 |
| Number: | 809    | Password: | 40814707 | Caller Name: | default: 809 |

Next we come to Trunk Setting.

| Wizard Processing Trunk |                                                                                                    |  |  |
|-------------------------|----------------------------------------------------------------------------------------------------|--|--|
| Set to connect to ITSP  | (Internet Telephony Service Provider), you can go directly to the next step to skip this area.<br>● Abort ← Prev Next → |  |  |
| Name                    | default                                                                                                    |  |  |
| Provider Host           | sip.xxxx.com                                                                                                    |  |  |
| Provider Port           | 5060                                                                                                    |  |  |
| Account                 | accountname                                                                                                    |  |  |
| Password                |                                                                                                    |  |  |
|                         | 🖸 Abort 🖌 🕂 Prev Next 🖈                                                                                                 |  |  |

Set a SIP Trunk here. Fill out the Provider Host, account and password from your Internet Telephony Service Provider then one SIP Trunk will be built.

iCallDroid spot supports maximum 8 SIP trunks. If you want to build more, just do it in the Line Provider.

Next is PBX setting :

| Wizard Processing PBX |                                                                                                    |  |
|-----------------------|----------------------------------------------------------------------------------------------------|--|
| Set PBX routes and se | attings.                                                                                                    |  |
|                       | Abort + Prev Next >                                                                                                    |  |
| Outbound Calls        | Default outbound will auto choose ther Trunk which you set the default outbound line.                                                                                                    |  |
| Incoming Calls        | <ul> <li>When the call comes in, the system will ring simultaneously all the numbers, unless there is a number picked up the phone.</li> <li>Playback a voice menu, and wait user input number, or press 0 to number 800.</li> </ul> |  |
| Conference Number     | 300                                                                                                    |  |
|                       | O Abort ► Prev Next →                                                                                                    |  |

Here you can set how the system will deal with when make outbound calls or receive the inbound calls.

Outbound calls: Auto-select the Trunk which you set it as the default outbound line.

Incoming calls: Ring all the numbers when the call comes in or just into an IVR.

If want to set other routes, you can do it in Outbound Routes and Inbound Routes after the

Wizard.

You can also set the conference number here. By default is 300.

Next well done! Just confirm to process.

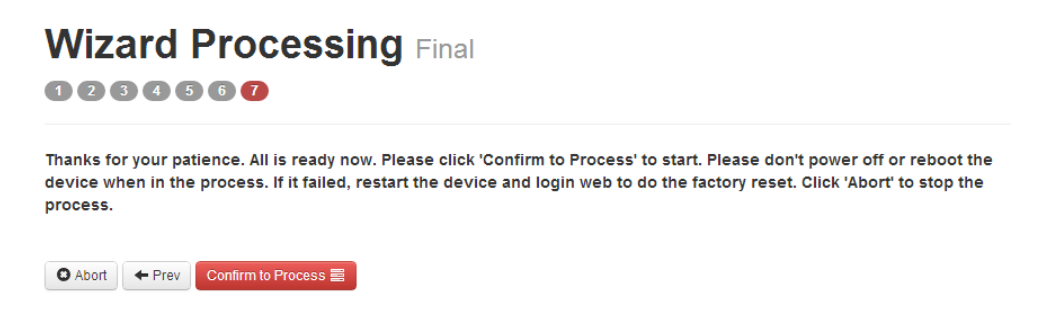

Then the iCallDroid spot begin to configure. Now enjoy the HTML5 interface.

It will auto-restart the PBX and if you can't see the page you can refresh it. If you amended

the static IP address, re-visit the changed IP. Re-log in, you will see the dashboard of PBX

iCallDroid spot.

| Wizard Processin              | <b>g</b> Working, Please be patient and do not power off |
|-------------------------------|----------------------------------------------------------|
| the device!                   |                                                          |
|                               |                                                          |
| 10% Complete                  |                                                          |
| Q STATUS create extension 805 |                                                          |

OK. This is the first time to access the iCallDroid spot.

## One touch to deploy\*

## Dashboard

You can see the status of WAN, LAN, VPN, Wifi, System and PBX in the dashboard.

Usually you will find the information you need here.

| Panel Dashboard                                                     | Logout                                                                                                    | Logged in as admin                                                                                                    |
|---------------------------------------------------------------------|----------------------------------------------------------------------------------------------------|----------------------------------------------------------------------------------------------------|
| <ul> <li>★ Wizard</li> <li>↑ Dashboard</li> <li>▲ Logout</li> </ul> | Welcome To The Unified Communications                                                                                                    | System                                                                                                    |
| Networks  Utilities  System  PBX General  Advanced                  | WAN         MAC         00.86.30.4A.01.89         Protocol         static         IP Addr         172.16.0210         Netmask         255.255.0.0         Gateway         172.16.0254         DIS         172.16.0254         DIS         172.16.0254         172.16.0254         182.0256         182.0256         182.0256         182.0256         182.0256         182.0256         182.0256         182.0256         182.0256         182.0256         182.0256         182.0256         182.0256         182.0256 | SYS           Firmware         5.5.4796.0           Model         010           Serial ID         00010418000013           Memory         68% used    |
| PBX More >                                                          | LAN<br>MAC 00.86.30.4A.01.88<br>IP Addr 192.168.1.1<br>Netmask 255.255.255.0                                                                                                    | PBX<br>Devices Q Vew Real Status<br>SIP Part (TCP/UPP) 0.0.0.06620                                                                                    |
|                                                                     | WIFI MAC 00.86:30:4A:01:8A<br>SSID WifiRouter/BX_4A018A<br>Channel auto<br>Encryption No Encryption                                                                                                    | Concurrent 4 calls<br>Settings 16 sip extensions<br>8 feature extensions<br>8 trunks<br>16 call routes<br>4 conferences<br>10 gueues<br>10 simpleivrs |

## Wifi Router

## Networks

| • | WAN / LAN / TimeZo | one                                                    |
|---|--------------------|--------------------------------------------------------|
| Þ | Wireless           | C BC: AE: C5: C8:07:6                                  |
| • | Dynamic DNS        | ol dhcp                                                |
|   | VPN                | dr                                                     |
|   |                    | veunask                                                |
|   | (                  | Gateway                                                |
| Þ |                    | DNS                                                    |
|   |                    | WAN / LAN / TimeZ     Wireless     Dynamic DNS     VPN |

Here as the same as the setting in the Wizard.

You can change the WAN Port here and also Time Zone.

## WAN/LAN/TimeZone

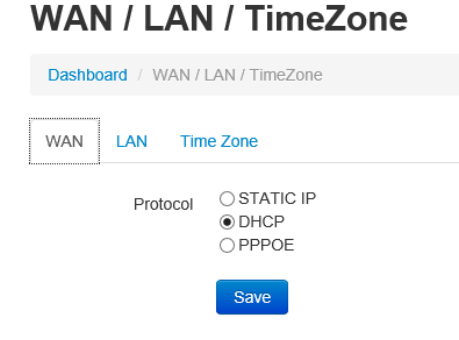

Here you can set the WAN port.

## WAN / LAN / TimeZone

| Dashboard / WAN / LAN / TimeZone |            |               |  |  |  |
|----------------------------------|------------|---------------|--|--|--|
| WAN LAN Time Zone                |            |               |  |  |  |
|                                  | IP Address | 192.168.1.1   |  |  |  |
| Netmask                          |            | 255.255.255.0 |  |  |  |
|                                  |            | Save          |  |  |  |

Here you can set the LAN port.

| WAN / LAN / TimeZone |               |              |  |   |  |  |
|----------------------|---------------|--------------|--|---|--|--|
| Dashboard / WAN / I  | AN / TimeZone |              |  |   |  |  |
| WAN LAN Time Zone    |               |              |  |   |  |  |
| Time Zone            | UTC           | <b>V</b> UTC |  | ~ |  |  |
|                      | Save          |              |  |   |  |  |

Here you can set the time Zone.

## Wireless

Here is the wireless setting. Just as it in the Wizard.

| A Logoul   |   | Dashboard / W        | irele |
|------------|---|----------------------|-------|
| Networks   | • | WAN / LAN / TimeZone |       |
| Utilities  | Þ | Wireless             | rt    |
| System     | • | Dynamic DNS          | Vi#i  |
| Extensions |   | VPN                  | VIII  |

The general setting is the same as it in the Wizard.

## Wireless

| Dashboard / Wireles | S                    |   |
|---------------------|----------------------|---|
| General Expert      |                      |   |
| Enable Wifi         | ● Yes ○ No           |   |
| SSID                | WifiRouterPBX_4A018A |   |
| Encryption          | No Encryption        | ~ |
|                     | Save                 |   |

You will have this option as in Expert below:

Channel, HT Bandwidth, Wireless Mode, Tx Power, WMM (Wi-Fi Multimedia) WMM(Wi-Fi Multimedia): is a Wi-Fi Alliance interoperability certification, based on the IEEE 802.11e standard. It provides basic Quality of service (QoS) features to IEEE 802.11 networks. WMM prioritizes traffic according to four Access Categories (AC) - voice, video, best effort, and background. However, it does not provide guaranteed throughput. It is suitable for simple applications that require QoS, such as Voice over IP (VoIP) on Wi-Fi phones.

## Wireless

| Dashboard / Wireless |                                                  |  |  |  |
|----------------------|--------------------------------------------------|--|--|--|
| General Expert       |                                                  |  |  |  |
| Channel              | auto 🔽                                           |  |  |  |
| HT Bandwidth         | 20Mhz Only      20Mhz/40Mhz Auto      40Mhz Only |  |  |  |
| Wireless Mode        | 802.11b/g/n                                      |  |  |  |
| Tx Power             | 100 %                                            |  |  |  |
| WMM                  | Disable      Denable                             |  |  |  |
|                      |                                                  |  |  |  |
|                      | Save                                             |  |  |  |

## **Dynamic DNS**

Here you can set the Dynamic DNS.

Dynamic DNS or DDNS is a method of updating, in real time, a Domain Name System (DNS) to point to a changing IP address on the Internet. This is used to provide a persistent domain name for a resource that may change location on the network.

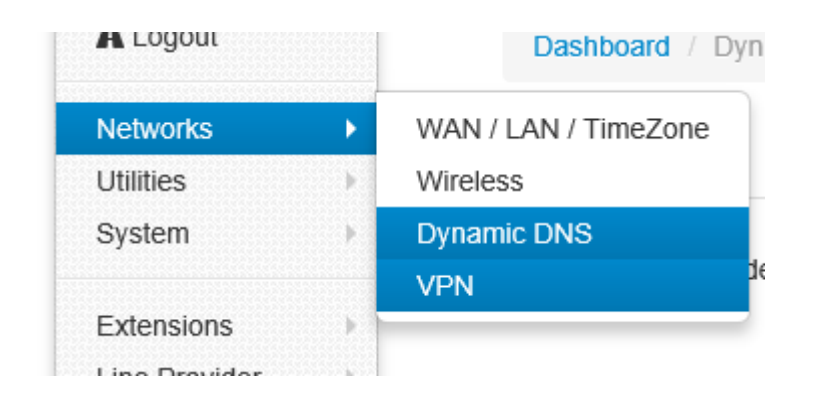

## **Dynamic DNS**

| Dashboard / Dynamic DNS |          |          |   |  |  |
|-------------------------|----------|----------|---|--|--|
| General                 |          |          |   |  |  |
|                         | Provider | Disabled | ~ |  |  |
|                         |          | Save     |   |  |  |

Here you can choose two free dynamic domain web to apply the account.

## **Dynamic DNS**

| Dashboard / Dynamic DNS |                       |  |  |  |
|-------------------------|-----------------------|--|--|--|
| General                 |                       |  |  |  |
| Provider                | dnsdynamic.org(F      |  |  |  |
| Username myusername     |                       |  |  |  |
| Password mypassword     |                       |  |  |  |
| Domain                  | mypersonaldomain.dync |  |  |  |
| Check Time              | 10 (min)              |  |  |  |
|                         | Save                  |  |  |  |

### VPN

### Virtual Private Network

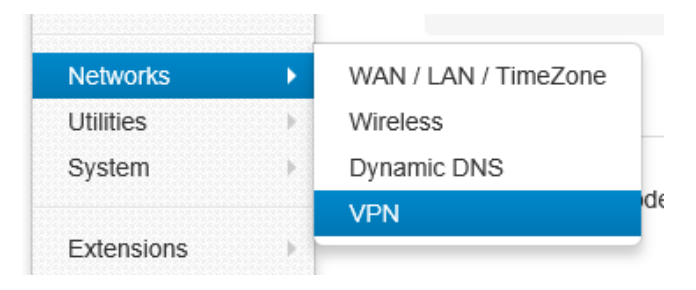

## VPN

| Dashboard / VPN |                                       |
|-----------------|---------------------------------------|
| General         |                                       |
| VPN Mode        | Disable<br>Permission LAN<br>PBX Only |
| Protocol        | PPTP                                  |
| Server          |                                       |
| Username        | admin                                 |
| Password        | •••••                                 |
|                 | Save                                  |

If you choose Disable that means the VPN doesn't work.

Permission LAN means all the data from the LAN will go via VPN.

PBX Only means only the PBX data (VoIP) will go via VPN.

## Utilities

### **DHCP Server**

You can check the devices in the network here and also set the server.

You can enable DHCP server or not.

You can set where Client IP Start from and Max clients.

|                     | A Logout          |            | Dashboard / D                         | HCP Ser | Ve                       |
|---------------------|-------------------|------------|---------------------------------------|---------|--------------------------|
|                     | Networks          |            |                                       |         |                          |
| 24                  | Utilities         | •          | DHCP Server                           |         |                          |
|                     | System            | F          | Wireless Mac Filter                   | :06     |                          |
|                     | PBX General       | Þ          | Port Forward<br>Firewall / UPNP / DMZ | :53     |                          |
| DHCP Serv           | ver               |            |                                       |         |                          |
| Dashboard / DHCP    | Server            |            |                                       |         |                          |
| Lease Expiry        |                   | MAC        | IP Address                            |         | Device Name              |
| Enable DHCP         | ●Yes ○No          |            |                                       |         |                          |
| Client IP Start     | 172.16.0.210. 100 |            |                                       |         |                          |
| Max Clients         | 150<br>Save       |            |                                       |         |                          |
| DHCP Serve          | er                |            |                                       |         |                          |
| Dashboard / DHCP Se | erver             |            |                                       |         |                          |
| Lease Expiry        | MAC               |            | IP Address                            |         | Device Name              |
| 1970-01-01 23:04:06 | 00:37:60          | 1:2a:bf:bb | 172.16.0.123                          |         | ź                        |
| 1970-01-01 22:37:53 | c4:6a:b7          | ':ef:d8:8d | 172.16.0.129                          |         | android-ee14438474b638c7 |
| 1970-01-01 20:12:41 | bc:77:37          | ':66:ab:02 | 172.16.0.164                          |         | Apple-PC                 |
| Enable DHCP         | ●Yes ○No          |            |                                       |         |                          |
| Client IP Start     | 172.16.0.188. 100 |            |                                       |         |                          |
| Max Clients         | 150               |            |                                       |         |                          |
| l                   | Save              |            |                                       |         |                          |

## Wireless Mac Filter

You can set the white list and black list to manage the devices which want to visit the network.

All the devices in white list are permitted to visit the network.

|   | Networks            | •        |                   | _           |    |
|---|---------------------|----------|-------------------|-------------|----|
|   | Utilities           | •        | DHCP Server       |             |    |
|   | System              | •        | Wireless Mac      | Filter      |    |
|   | Evtoncione          |          | Port Forward      |             |    |
| W | Vireless N          | lac I    | Filter            |             |    |
| 1 | Dashboard / Wireles | s Mac Fi | lter              |             |    |
|   | Control             | Disa     | abled OWhite list | ) Black lis | it |
|   | MAC Address         | 1        |                   |             |    |
|   |                     | 2        |                   |             |    |
|   |                     | 3        |                   |             |    |
|   |                     | 4        |                   |             |    |
|   |                     | 5        |                   |             |    |
|   |                     | 6        |                   |             |    |
|   |                     | 7        |                   |             |    |

While if in the black list, no device can visit the network.

### **Port Forward**

Set the IP address, Mac, port from the source and destination, choose the protocol and enable.

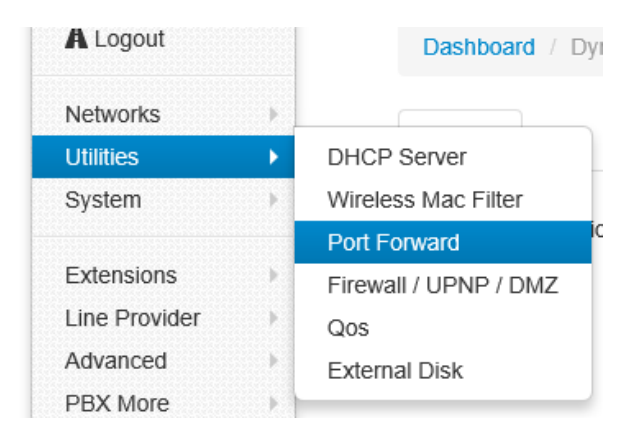

| Port For      | ward                            |                          |          |
|---------------|---------------------------------|--------------------------|----------|
| Dashboard / P | Port Forward                    |                          |          |
| Port Forward  |                                 |                          |          |
|               | Save                            |                          |          |
|               | Source                          | Destination              | Protocol |
| Enable        | Zone All V<br>IP<br>MAC<br>PORT | Zone All 🔽<br>IP<br>PORT | TCP+UDP  |
| Enable        | Zone All V                      | Zone All                 | TCP+UDP  |

## Firewall/UPNP/DMZ

UPN (Universal Plug and Play)

DMZ (Demilitarized zone)

Here you can set the DMZ PC IP, if enable the UPNP&NAT-PMP and WAN Ping response,

WAN web access, WAN Ftp and WAN PBX.

| Dashboard / Firewall |                             |
|----------------------|-----------------------------|
| General Access Rul   | es                          |
| DMZ PC IP            |                             |
| UPNP & NAT-PMP       | O Disabled                  |
| WAN Ping Response    | ● Yes ○ No                  |
| WAN Web Access       | ⊖Yes                        |
| WAN Ftp Access       | ⊖Yes                        |
| WAN Pbx Access       | ● Yes, port is 6620<br>○ No |

| Firewall        | Firewall  |             |          |          |  |  |
|-----------------|-----------|-------------|----------|----------|--|--|
| Dashboard / Fit | rewall    |             |          |          |  |  |
| General Acce    | ess Rules |             |          |          |  |  |
|                 | Save      |             |          |          |  |  |
|                 | Source    | Destination | Protocol | Action   |  |  |
| Enable          |           |             | TCP+UDP  | Accept   |  |  |
| Enable          |           |             | TCP+UDP  | Accept 🔽 |  |  |

Here you can set the Access Rules.

## QoS

Quality of service. The system enables QoS by default.

It ensures the voice quality in a case the bandwidth is not enough.

You can also set the WAN download/upload bandwidth.

| Qos |
|-----|
|-----|

| Dashboard / Qos        |         |        |
|------------------------|---------|--------|
| General                |         |        |
| Enable WAN Qos 💿       | YES ONO |        |
| WAN Download Bandwidth | 15000   | kBit/s |
| WAN Upload Bandwidth   | 15000   | kBit/s |
|                        | Save    |        |

## **Disk and Sharing**

Here you can insert a USB device to record the calls and voicemail.

And also set the file sharing.

It supports FAT32, EXT4 or based the MLC USB disk.

We recommend using the USB device with power adaptor alone.

Insert one USB. Please remember to click the button "Enbale" to record in the Disk.

| ★ Wizard ♠ Dashboard  |       | Disk & Sharing                                               |                                                                                     |  |  |
|-----------------------|-------|--------------------------------------------------------------|-------------------------------------------------------------------------------------|--|--|
| A Logout              |       | Dashboard / Disk & Sharing                                   |                                                                                     |  |  |
| Networks<br>Utilities | )<br> | DHCP Server                                                  | File Sharing                                                                        |  |  |
| System<br>PBX General | •     | Wireless Mac Filter<br>Port Forward<br>Firewall / UPNP / DMZ | <ul> <li>No mount disk</li> <li>Not Found</li> <li>0B (total 0B used 0B)</li> </ul> |  |  |
| PBX More              |       | Qos<br>Disk & Sharing                                        | Click to Enable Disk Records - Safety remove disk                                   |  |  |
|                       |       |                                                              | display ( 1 - 256 )                                                                 |  |  |
|                       |       | Path                                                         | Size                                                                                |  |  |

## **Disk & Sharing**

| Dashboard / Disk & Sharing                 |                                 |                              |  |  |
|--------------------------------------------|---------------------------------|------------------------------|--|--|
| External Disk                              | File Sharing                    |                              |  |  |
| Disk Status:<br>Vendor:<br>Free:<br>Usage: | Not Found OB (total 0B used 0B) |                              |  |  |
| 004301                                     | Click to Enable Disk Re         | cords 🔻 📕 Safety remove disk |  |  |
|                                            | Enable                          | display ( 1 - 256 )          |  |  |
| Path                                       |                                 | Size                         |  |  |
|                                            |                                 | display ( 1 - 256 )          |  |  |

| Click here to Process                                                                                                    |
|----------------------------------------------------------------------------------------------------|
| Disk & Sharing                                                                                                    |
| Dashboard / Disk & Sharing                                                                                                    |
|                                                                                                    |
| External Disk File Sharing                                                                                                    |
| Disk Status: A Mounted, Records mode External disk<br>Vendor: Vendor: Generic Model: Flash Disk Rev: 8.07                                                                                                    |
| Free: 7.95 GB (total 8.41 GB used 464.90 MB)                                                                                                    |
| Usage: used                                                                                                    |
| ✓ Records in DISK ▼ A Safety remove disk Over the set of the set of th |
|                                                                                                    |
| display (1 - 256 )                                                                                                    |

Now you can find the call recording option in the Extensions-Extension-Expert. Recording

| Networks             | s 🕨                | Dashboard / Ex            | tensions             |
|----------------------|--------------------|---------------------------|----------------------|
| Utilities            | •                  | Create SIP Extension      | Features Extension ▼ |
| System               | •                  |                           |                      |
| PBX Ger              | neral 🕨            | Extensions                |                      |
| Advance              | d →                | Line Provider             | Password             |
| PBX Mor              | re 🕨               | Humber                    | 1 4350014            |
|                      |                    | 814                       | 46038549             |
| Dashboard / Extensio | ons / Edit SIP Ext | ension                    | eues Answering       |
| Expert               | Video Support      | ● Yes 🔾 No                |                      |
|                      | IP Address         | Dynamic IP      Static IP |                      |
|                      | CallerID           | set as v number: 862      |                      |
|                      | Directmedia        | ⊖ Yes ● No                |                      |
|                      | NAT                | ● Yes 🔾 No                |                      |
|                      | Keep Alive         | 100000 (ms)               |                      |

file will be saving on USB external disk memory only.

You can also check the PBX data-Extensions to find the record file.

You can download and delete the files.

Or you can check them in FTP as below.

| Disk Status:<br>Vendor:<br>Free:<br>Usage: | Mounted, Record<br>Vendor: PNY Mode<br>6.91 GB (total 8.14<br>used 15.21%<br>Records mode exte | s mode External disk<br>el: USB 2.0 FD Rev: 11<br>4 GB used 1.24 GB)<br>ernal disk 🕶 💽 Pbxdata      | 00<br>FTP Manage safety                                      | remove dis   | ĸ                   |                  |      |
|--------------------------------------------|------------------------------------------------------------------------------------------------|----------------------------------------------------------------------------------------------------|--------------------------------------------------------------|--------------|---------------------|------------------|------|
|                                            |                                                                                                |                                                                                                    | display ( 1 - 256 )                                          |              |                     |                  | +    |
| Path pbxdata/extension/                    | 863/20130416                                                                                   |                                                                                                    |                                                              |              | Size                | Modify           |      |
| Back to/                                   |                                                                                                |                                                                                                    |                                                              |              |                     |                  |      |
| 20130416054005_863                         | 8_862.WAV                                                                                      |                                                                                                    | Ŧ                                                            | ×            | 0.00 B              | 2013-04-16 05:40 | 0:04 |
| 20130416054044_863                         | _862.WAV                                                                                       |                                                                                                    | Ŧ                                                            | ×            | 0.00 B              | 2013-04-16 05:40 | 0:44 |
| 20130416054235_863                         | 8_862.WAV                                                                                      |                                                                                                    | Ŧ                                                            | ×            | 0.00 B              | 2013-04-16 05:42 | 2:34 |
| 20130416054330_862                         | 2_863.WAV                                                                                      |                                                                                                    | 1                                                            | ×            | 0.00 B              | 2013-04-16 05:43 | 3:30 |
| VM_20130416054343                          | _862_863.WAV                                                                                   |                                                                                                    | Ŧ                                                            | ×            | 1.43 K              | 2013-04-16 05:43 | 3:44 |
| 20130416055023_862                         | 2_863.WAV                                                                                      |                                                                                                    | Ŧ                                                            | ×            | 0.00 B              | 2013-04-16 05:50 | 0:22 |
|                                            | Disk & S                                                                                       | haring                                                                                              |                                                              |              |                     |                  |      |
|                                            | Dashboard / Dis                                                                                | k & Sharing                                                                                         |                                                              |              |                     |                  |      |
|                                            | External Disk                                                                                  | File Sharing                                                                                        |                                                              |              |                     |                  |      |
|                                            | Disk Status:<br>Vendor:<br>Free:<br>Usage:                                                     | Mounted, Records mo<br>Vendor: Generic Model<br>7.95 GB (total 8.41 GB<br>used<br>Records in DISK * | de External disk<br>: Flash Disk Rev: 8.0<br>used 464.90 MB) | 7            | w files via Browser |                  |      |
|                                            |                                                                                                |                                                                                                    | (                                                            | display (1 ⋅ | - 256 )             |                  |      |
|                                            | Path                                                                                           |                                                                                                    |                                                              |              |                     | Size             | 1    |
|                                            | pbxdata/                                                                                       |                                                                                                    |                                                              |              | 🗙 remo              | we               | ,    |

When you want to extract the USB, close all the files related to USB before click the safety

remove disk and wait around 1-3 seconds. Then it will be ok as below.

| External Disk                              |                                                                                       |  |  |  |  |
|--------------------------------------------|---------------------------------------------------------------------------------------|--|--|--|--|
| Dashboard / Externa                        | l Disk                                                                                |  |  |  |  |
| Disk Status:<br>Vendor:<br>Free:<br>Usage: | Error: Records mode External Disk, But no mount disk! Not Found OB (total OB used OB) |  |  |  |  |
|                                            | Records mode external disk  safety remove disk display (1 - 256)                      |  |  |  |  |

**File Sharing** 

| You can treat the iCallDroid spot as | s a file sharing server now. |
|--------------------------------------|------------------------------|
|--------------------------------------|------------------------------|

| isk & Sna            | ring                                      |
|----------------------|-------------------------------------------|
| Dashboard / Disk & S | Sharing                                   |
| External Disk File   | Sharing                                   |
|                      | <b>9</b> FTP File Remote Sharing          |
| IP                   | 172.16.0.188                              |
| Port                 | 6321                                      |
| Username             | anonymous                                 |
| Password             | 5522956                                   |
| View via Browser     | ftp://anonymous:5522956@172.16.0.188:6321 |

Use the FTP software to connect the Server and you can enjoy the file sharing.

The password is empty by default. You can log in the FTP anonymously.

IP, Port and the username can't be amended.

## System

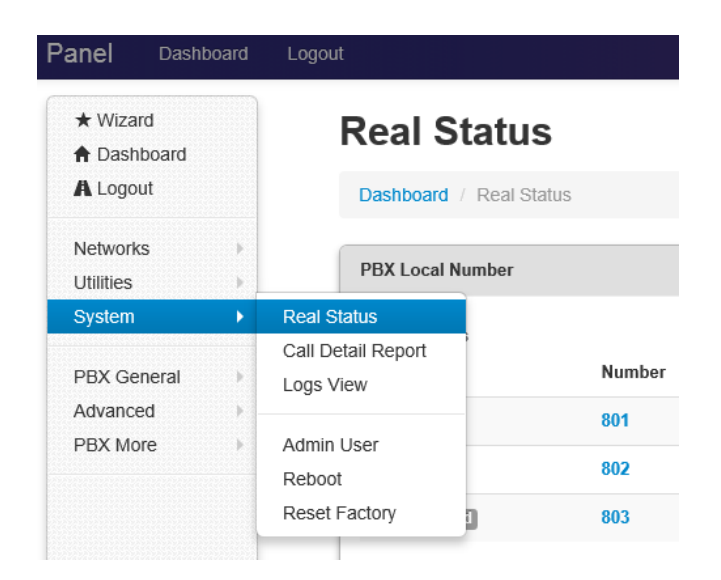

## **Real Status**

### **Real Status**

| Dashboard / Real Sta | tus     |      |         |                           |      |      |         |
|----------------------|---------|------|---------|---------------------------|------|------|---------|
| PBX Local Number     |         |      |         | PBX Line Provider         |      |      |         |
| Extensions           | Number  | Туре | Address | Trunk Register<br>Refresh | Туре | Host | Account |
| UNKNOWN              | 801     | sip  |         | Trunk Connect             |      |      |         |
| UNKNOWN              | 802     | sip  |         | Trunk                     | Туре | Host | Account |
| Unmonitored          | 803     | sip  |         |                           |      |      |         |
| Other Resource       |         |      |         |                           |      |      |         |
| Number               | Section | ı    | Туре    |                           |      |      |         |

Here you can see the PBX extension status, SIP Trunk status and other Resource in the

later.

## **Call Details Report**

Here you will find the call detail report.

| Call Deta      | ail Report        |             |          |                 |                                                                                                    |
|----------------|-------------------|-------------|----------|-----------------|----------------------------------------------------------------------------------------------------|
| Dashboard / Ca | all Detail Report |             |          |                 |                                                                                                    |
|                |                   |             | (1-60)   |                 | <ul> <li></li> <li></li></ul> |
| Account        | Source            | Destination | Calldate | Duration/Answer | Status                                                                                                    |
|                |                   |             | (1-60)   |                 | <ul><li></li><li></li><li></li></ul>                                                                                                    |

### **Logs View**

You can find the system logs here. It is very convenient to check any problem.

Click to Refresh, it will show the latest log.

| Logs View                                                                                                    |   |
|----------------------------------------------------------------------------------------------------|---|
| Dashboard / Logs View                                                                                                    |   |
| Click to Refresh                                                                                                    |   |
| Jan 1 00:00:32 localhost user.notice ifup: Enabling Router Solicitations on loopback (Io)                                                                 | ~ |
| Jan 1 00:00:33 localhost user.info firewall: adding wan (eth2.2) to zone wan                                                                              |   |
| Jan 1 00:00:33 localhost user.notice miniupnpd: adding firewall rules for eth2.2 to zone wan                                                              |   |
| Jan 1 00:00:38 localhost user.notice dnsmasq: DNS rebinding protection is active, will discard upstream RFC1918 responses!                                |   |
| Jan 1 00:00:38 localhost user.notice dnsmasq: Allowing 127.0.0.0/8 responses                                                                              |   |
| Jan 1 00:00:39 localhost user.notice dnsmasq: found already running DHCP-server on interface 'br-lan' refusing to start, use 'option force 1' to override |   |
| Jan 1 00:00:39 localhost daemon.info dnsmasq[2372]: started, version 2.62 cachesize 150                                                                   |   |
| Jan 1 00:00:39 localhost daemon.info dnsmasq[2372]: compile time options: IPv6 GNU-getopt no-DBus no-i18n no-IDN DHCP no-DHCPv6 no-Lua TFTP               |   |
| no-conntrack                                                                                                    |   |
| Jan 1 00:00:39 localhost daemon.info dnsmasq[2372]: using local addresses only for domain lan                                                             |   |
| Ian 1.00:00:30 localhoet daamon info dhemaeo(0370): reading /tmn/recolu.conf auto                                                                         |   |

## Admin User

You can amend the sign-in password here.

| Admin User             |                  |  |  |  |  |  |
|------------------------|------------------|--|--|--|--|--|
| Dashboard / Admin User |                  |  |  |  |  |  |
| Current Password       | current password |  |  |  |  |  |
| New Password           | new password     |  |  |  |  |  |
| Retry New              | retry password   |  |  |  |  |  |
|                        | Save             |  |  |  |  |  |

## Reboot

You can reboot the system here.

Also you can reload Networks, Wifi, Firewall, PBX.

| Dashboard<br>Logout   |        | Reboot             |                 |
|-----------------------|--------|--------------------|-----------------|
| tworks                | þ      | Dashboard / Reboot |                 |
| ilities<br>stem       | )<br>) | Reboot System      | Reboot System   |
| 3X General<br>Ivanced | •      | Reload Networks    | Reload Networks |
| 3X More               | •      | Reload Wifi        | Reload Wifi     |
|                       |        | Reload Firewall    | Reload Firewall |
|                       |        | Reload PBX         | Reload PBX      |
|                       |        |                    |                 |

## **Reset Factory**

Factory Mode: Input your password to reset your device.(Admin by default)

| Reset Factory                        |                                   |  |  |  |  |
|--------------------------------------|-----------------------------------|--|--|--|--|
| Dashboard / Reset Fa                 | Dashboard / Reset Factory         |  |  |  |  |
| Warning! Reset Factory will Password | be delete all configuration data. |  |  |  |  |
|                                      | Reset Factory Now!                |  |  |  |  |

## VolP

## **PBX General**

Here you can set the extensions and line provider.

| System      |          |               |   |
|-------------|----------|---------------|---|
| PBX General | •        | Extensions    |   |
| Advanced    | •        | Line Provider |   |
| PBX More    |          | 814           | ť |
|             | 22222222 |               |   |

## Extensions

SIP (Session Initiation Protocol) [RFC 3261, 3262, 3263, 3264, and 3265]

## Extensions

| Dashboard / Ex       | tensions           |                       |             |
|----------------------|--------------------|-----------------------|-------------|
| Create SIP Extension | Features Extension | View Extension Status |             |
|                      |                    |                       | (1-60) of 3 |

Create the SIP extensions: Set the number (not less than 3 digits), password (not less than 8

digits) and caller name if need.

No-Answer Option: When nobody answers after ringing. It will auto hang up, go to Voice Mail

or Forward.(use Voice Mail need to insert the USB disk)

| Extensions Edit SIP Extension |                            |          |             |         |  |  |
|-------------------------------|----------------------------|----------|-------------|---------|--|--|
| Dashboard /                   | Extensions / Edit SIP Exte | ension   |             |         |  |  |
| Basic                         | Number                     | 831      |             |         |  |  |
| Expert                        | Password                   | 83271886 |             |         |  |  |
|                               | CallerID Name              | 831      |             |         |  |  |
|                               | No-Answer Option           | ⊖ Hangup | ⊖ Voicemail | Forward |  |  |
|                               | Forward Number             |          |             |         |  |  |
|                               | Edit                       |          |             |         |  |  |

You can also set the ring time as below, after the ring time, it will execute the option.

| ★ Wizard A Dashboard  |        | Option                   |                 |
|-----------------------|--------|--------------------------|-----------------|
| A Logout              |        | Dashboard / Option       |                 |
| Networks<br>Utilities | )<br>) | PBX General Hot Keys SIP | Protocol Voicer |
| System                | *      | OutBound RingTime 40     | (sec)           |
| Advanced              |        | Internal RingTime 40     | (sec)           |
| PBX More              | •      | Outbound B               | outes           |

### Extension Expert part:

| Basic  | Video Support  | 💿 Yes 🔘 No               |   |
|--------|----------------|--------------------------|---|
| Expert | IP Address     | 💿 Dynamic IP 🔵 Static IP |   |
|        | CallerID       | default 🔽                |   |
|        | Directmedia    | 🔿 Yes 💿 No               |   |
|        | NAT            | 💿 Yes 🔘 No               |   |
|        | Keep Alive     | 10000 (ms)               |   |
|        | DTMF Mode      | rfc2833                  | * |
|        | Codec Priority | 1. GSM                   | * |
|        |                | 2. ALAW                  | ~ |
|        |                | 3. ULAW                  | ~ |
|        |                | 4. G729                  | * |
|        |                | 5. H264                  | * |
|        |                | 6 6722                   | ~ |

For the Expert use, you can set the Video Support, IP address and so on

Video Support: Choose Yes or No.

IP address: Dynamic IP or Static IP. If you choose the Static IP, just fill your IP address and

make sure it is the same with this device.

Call ID: You can use the extension number (Default) or use this number you set yourself.

| CallerID | other   | ~   |       |       |  |
|----------|---------|-----|-------|-------|--|
|          | number: | 801 | name: | jenny |  |

Direct Media: The default is No.

If you choose yes, it will not transfer the voice data.

Nat: Please see the glossary

Keep Alive: Keep in touch with the contacted device.

DTMF Mode refers to the types of tones a phone can send and receive. Refer to your

phone's user manual to find the type of DTMF tones used by your particular phone. Unless

you are certain this setting needs to be changed, leave it at the default value, rfc2833.

DTMF Mode

| rfc2833 💌 |
|-----------|
|-----------|

Codec Priority: You can choose the codec priority here.

| DTMF Mode      | r  | ic2833 | ¥ |
|----------------|----|--------|---|
| Codec Priority | 1. | GSM    | ~ |
|                | 2. | ALAW   | ~ |
|                | 3. | ULAW   | ~ |
|                | 4. | G729   | ~ |
|                | 5. | H264   | ~ |
|                | 6. | G722   | ~ |
| Create         |    |        |   |

| <sup>©</sup> Important: Configur | ation changed, please reload de | evice to activate. C | Click here to Reload |
|----------------------------------|---------------------------------|----------------------|----------------------|
| Extensions                       |                                 |                      |                      |
| Dashboard / Extensi              | ons                             |                      |                      |
| Create SIP extension             | Features Extension -            |                      |                      |
|                                  |                                 |                      | display (1 - 60 ) of |

Press Create and Click the Reload in the Red Bar. One extension is well done. It will need the SIP account and password when you set SIP phone. So please remember the SIP account and password here.

If need to modify the setting or have a view, just click the edit button. To remove an

extension from your system permanently, click the Delete button.

Click the Record, you can go to check the call record directly.

### Extensions

| Dashboard / E        | tensions           |                                    |            |                                                                           |           |
|----------------------|--------------------|------------------------------------|------------|---------------------------------------------------------------------------|-----------|
| Create SIP Extension | Features Extension | View Extension Status<br>(1-60) of | 3          |                                                                           | (+)(ħ)(+) |
| Number               | Password           | CallerID Name                      | Protocol   |                                                                           |           |
|                      |                    |                                    |            |                                                                           |           |
| 803                  | 803                | 803                                | sip        | records edit delete                                                       |           |
| 803                  | 803<br>802         | 803<br>802                         | sip<br>sip | <ul> <li>records</li> <li>edit</li> <li>delete</li> <li>delete</li> </ul> |           |

### **Follow Me**

One of the feature extensions is Follow Me.

| Extensio             | ons                                               |                                                                                                    |                                               |                     |
|----------------------|---------------------------------------------------|----------------------------------------------------------------------------------------------------|-----------------------------------------------|---------------------|
| Dashboard / E        | xtensions                                         |                                                                                                    |                                               |                     |
| Create SIP extension | n Features Extension ▼<br>Follow Me<br>Ring Group | If you have more than one<br>when a call comes in whe<br>system will be one by one<br>your numbers until you an | number<br>n the<br>to try ring of 33<br>swer. |                     |
| Number               | Password                                          | E-Mail                                                                                                    | Protocol                                      |                     |
| 831                  | 10622155                                          |                                                                                                    | sip                                           | records edit delete |
| 830                  | 52715081                                          |                                                                                                    | sip                                           | records edit delete |

If you have more than one number, when a call comes in, the system will ring your numbers

one by one until someone answered.

You can set the detail in basic and expert. The expert is not available now.

You can set the order of the extensions number to ring.

| Extens      | ions Create Follov        | vMe Extension                                                                                                    |          |                                                                           |                           |
|-------------|---------------------------|----------------------------------------------------------------------------------------------------|----------|---------------------------------------------------------------------------|---------------------------|
| Dashboard / | Extensions / Create Follo | wMe Extension                                                                                                    |          |                                                                           |                           |
| Basic       | Number                    | 8001                                                                                                    |          |                                                                           |                           |
| Expert      | Password                  | mypassword8001                                                                                                   |          |                                                                           |                           |
|             | Info_email                | yourname@yourdomain.com                                                                                          |          |                                                                           |                           |
|             | Numbers                   | ✿ Up         ₽ Down         ₽ Remove           801         803         806           804         804         804 | ↑ Select | 800<br>805<br>807<br>808<br>808<br>809<br>810<br>811<br>811<br>812<br>813 | Available numbers window. |
|             | Create                    |                                                                                                    |          |                                                                           |                           |

You can also set to forward to the external number as below.

| Extens      | ions Create Follov         | vMe Extension        |           |                                 |   |
|-------------|----------------------------|----------------------|-----------|---------------------------------|---|
| Dashboard / | Extensions / Create Follow | wMe Extension        |           |                                 |   |
| Basic       | Number                     | 8001                 |           |                                 |   |
|             | Password                   | mypassword8001       |           |                                 |   |
|             | Internal Extensions        | ් Up Ģ Down ஞ Remove | ඩු Select | 800<br>801<br>802<br>803<br>804 | ~ |
|             | External Number            | your mobile number   | ]         |                                 |   |

## **Ring Group**

When the call comes in, all the extensions will ring simultaneously until someone to pick it up.

The setting is similar to Follow me.

| Extension          | S Create Ring@     | Group Extension      |                                     |  |
|--------------------|--------------------|----------------------|-------------------------------------|--|
| Dashboard / Extens | ions / Create Ring | Group Extension      |                                     |  |
| Basic              | Number             | exp: 8001            |                                     |  |
|                    | Password           | exp: 856157489       |                                     |  |
|                    | Numbers            | 산 Up 🛱 Down 🔥 Remove |                                     |  |
|                    |                    |                      | <b>-€]</b> Select 801<br>802<br>803 |  |
|                    |                    |                      | 003                                 |  |
|                    |                    |                      |                                     |  |
|                    |                    |                      |                                     |  |
|                    |                    |                      |                                     |  |
|                    | Create             |                      |                                     |  |

And here you can also view the extension status.

| Extensio             | ons                  |                       |             |
|----------------------|----------------------|-----------------------|-------------|
| Dashboard / Ex       | tensions             |                       |             |
| Create SIP Extension | Features Extension - | View Extension Status |             |
|                      |                      |                       | (1-60) of 3 |

Click it and the page will turn to the real status page.

And click the back to previous page.

### **Real Status**

| shboard / Real Sta   | tus     |      |         |                   |      |      |
|----------------------|---------|------|---------|-------------------|------|------|
| ack to previous page |         |      |         |                   |      |      |
| X Local Number       |         |      |         | PBX Line Provider |      |      |
| Extensions           |         |      |         | Trunk Register    |      |      |
|                      | Number  | Туре | Address | Refresh           | Туре | Host |
| JNKNOWN              | 801     | sip  |         | Trunk Connect     |      |      |
| JNKNOWN              | 802     | sip  |         | Trunk             | Туре | Host |
| Unmonitored          | 803     | sip  |         |                   |      |      |
| Other Resource       |         |      |         |                   |      |      |
| Number               | Section | on   | Туре    |                   |      |      |

## **Line Provider**

You can set the line provider here. Sip Register and Sip Direct.

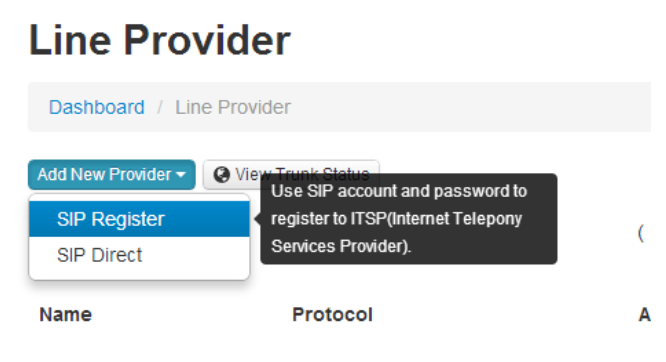

After you finished the register information, remember to tick the Outbound Calls-Default outbound calls

### **SIP Register**

SIP Register: Use a SIP account and password and Provider IP address to register to the ITSP.

You can also choose the system process rule when there is incoming call.

Default to answer: You can set the default configuration in the PBX More Option.

| ★ Wizard    | Option                                      |
|-------------|---------------------------------------------|
| Dashboard   |                                             |
| A Logout    | Dashboard / Option                          |
| Networks    |                                             |
| Utilities   | PBX General Hot Keys SIP Protocol Voicemail |
| System      | OutBound RingTime 40 (sec)                  |
| PBX General |                                             |
| Advanced    | Internal RingTime 40 (sec)                  |
| PBX More    |                                             |
|             | Outbound Routes                             |
|             | Default Mode [smart] Automic try localnumb  |
|             | Default Outbound No Select                  |
|             | Trunk Inbound Routes                        |
|             | Auto Find Extension [disable] Do nothing.   |

Set DID number: you can set the DID number here. When you create the Queue or Conference and you can set the number here for the caller to go into.

Specific who to answer: Specific the certain extension to answer.

Finally you can tick the default outbound line or the outbound routes.

Call with prefix number: Set this number when you make a call with this prefix outbound,

It will auto go via this line. In a word, it is convenient for you to change the line when make calls between default line and another outbound line.

You can also view this setting in the Wizard.

| Line Pi     | rovider Add New           | SIP Register                                                |
|-------------|---------------------------|-------------------------------------------------------------|
| Dashboard / | Line Provider / Add New S | SIP Register                                                |
| Basic       | Name                      | mytrunk1                                                    |
| Expert      | Provider Host             | sip.xxxx.com                                                |
|             | Provider Port             | 5060                                                        |
|             | Account                   | accountname                                                 |
|             | Decount                   |                                                             |
|             | Password                  |                                                             |
|             | Incoming Calls            | Default To Answer     Set DID Number     Specify who answer |
|             | Outbound Calls            | Default Outbound Line     Outbound Routes                   |
|             |                           | ○ Call with prefix number                                   |
|             | Add New                   |                                                             |
| Basic       | Outbound force calleri    | d                                                           |
| Expert      | Default reg expiry        | 60 (sec)                                                    |
|             | Allow callin              | ⊙ Yes 🔿 No                                                  |
|             | Progress                  |                                                             |
|             | Keep alive                | 10000 (ms)                                                  |
|             | NAT                       | 🔿 Yes 💿 No                                                  |
|             | Video support             | ⊙ Yes 🔘 No                                                  |
|             | DTMF mode                 | rfc2833                                                     |
|             | Codec priority            | 1. GSM 💌                                                    |
|             |                           | 2. ALAW                                                     |
|             |                           | 3. ULAW                                                     |
|             |                           | 4. G729 💌                                                   |
|             |                           | 5. H264 💌                                                   |
|             |                           | 6. G722 💌                                                   |

### **SIP Direct**

## Line Provider

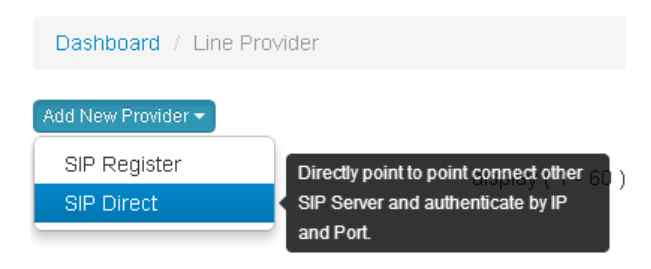

You can create the SIP direct.

Here we use the 2 iCallDroid spot as example:

First check the SIP port : it is 6620.

|   | -   |    |    |            | 1  |     |     |     |        |
|---|-----|----|----|------------|----|-----|-----|-----|--------|
| L | ine | Pr | ٥V | <b>I</b> d | er | Add | New | SIP | Direct |

|                                                                                                  | Dashboard /                                                                      | Line Provider / Add New                                                                   | SIP Direct                                                            |                                                                                                    |
|--------------------------------------------------------------------------------------------------|----------------------------------------------------------------------------------|-------------------------------------------------------------------------------------------|-----------------------------------------------------------------------|----------------------------------------------------------------------------------------------------|
|                                                                                                  | Basic                                                                            | Name                                                                                      | mytrunk1                                                              |                                                                                                    |
|                                                                                                  | Expert                                                                           | Provider IP Address                                                                       | sip.xxxx.com                                                          |                                                                                                    |
|                                                                                                  |                                                                                  | Provider IP Port                                                                          | 5060                                                                  |                                                                                                    |
|                                                                                                  |                                                                                  | Outbound Calls                                                                            | Default Outbound Line     Outbound Routes     Call with prefix number |                                                                                                    |
| • Wizard<br>• Dashboard<br>• Logout                                                              | Welcome                                                                          | Add New TO The Unified Comm                                                               | nunications System                                                    |                                                                                                    |
| Ietworks ><br>thitties ><br>system ><br>:xtensions ><br>ine Provider ><br>dvanced ><br>PX More > | WAN<br>MAC 00<br>Protocol st<br>IP Addr 17<br>Netmask 22<br>Gateway 17<br>DNS 8. | 186-30-4A-02-3B<br>alic<br>22.16-0.166<br>55 255 0.0<br>72.16-0.254<br>8.8.8 172-16-0.254 | SYS<br>Firmware<br>Serial IL<br>Memory<br>Timezone                    | <ul> <li>\$ 5,5,3546,0</li> <li>0101</li> <li>00010418000020</li> <li>58% used</li> <li>Asia/Shanghai</li> </ul>              |
|                                                                                                  |                                                                                  |                                                                                           | PBX<br>SIP Por<br>Concurren<br>Settings                               | t (TCP/UDP) 0.0.0.6620<br>8 Calls<br>23 sip extensions<br>8 feature extensions<br>8 frunks<br>16 call routes<br>4 conferences |

Then input another IP address to create SIP direct. Make sure the port is the same and there

is no two extensions with the same number. OK, done.

| ★ Wizard              |        | Line P        | r <b>ovider</b> Add New | / SIP Direct                                                          |  |
|-----------------------|--------|---------------|-------------------------|-----------------------------------------------------------------------|--|
| A Logout              |        | Dashboard     | Line Provider / Add New | SIP Direct                                                            |  |
| Networks<br>Utilities | )<br>} | Basic         | Name                    | PBX220 SIP Directly                                                   |  |
| System                | •      | Expert        | Provider IP Address     | 172.16.0.188                                                          |  |
| PBX General           | •      | Extensions    | Dervider ID Ded         | 5000                                                                  |  |
| Advanced              | ÷.     | Line Provider | Provider IP Port        | 000                                                                   |  |
| PBX More              | *      |               | Outbound Calls          | Default Outbound Line     Outbound Routes     Call with prefix number |  |

## Advanced

## **Outbound Routes**

| <ul> <li>A Mizard</li> <li>A Dashboard</li> </ul> |        | Outbound Routes                                                                                                    |                                                                               |
|---------------------------------------------------|--------|----------------------------------------------------------------------------------------------------|-------------------------------------------------------------------------------|
| A Logout                                          |        | Dashboard / Outbound Routes                                                                                                    |                                                                               |
| Networks<br>Utilities                             | ><br>> | Create New Rule Default Rule: smart                                                                                                    | ound:  Save Rules New order                                                   |
| System<br>PBX General                             |        | Outbound Routes for extensions dialing local / outside nu<br>When dialing, the top-down one by one checking rules, if<br>When dialing, not matched or no rule will try to execute 'l | umber.<br>f matched will be execute and end route.<br>Default Rule' settings. |
| Advanced                                          | •      | Outbound Routes the order of rules by dragging and click                                                                                                    | Save Rules New order' to confirm.                                             |
| PBX More                                          | *      | Inbound Routes Conference Queues Simple IVP                                                                                                    | Ile Name                                                                      |
|                                                   |        | Time Frames                                                                                                    |                                                                               |

Outbound Routes for extensions dialing local / outside number.

When dialing, the top-down one by one checking rules, if matched will be execute and end route.

When dialing, not matched or no rule will try to execute 'Default Rule' settings.

You can choose the default rule. In most cases, the default settings can be used for the rest

of the configuration.

Default Rules:

[Smart]Automatically try local number, if not matched then try to select [efault Outbound] and

call out.

[Local] Automatically try local number

[Disable]End the call

## **Outbound Routes**

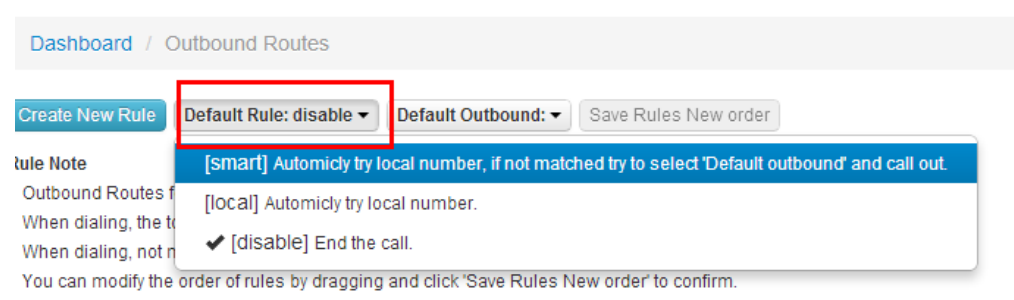

Default Outbound: You can choose the default outbound line here.

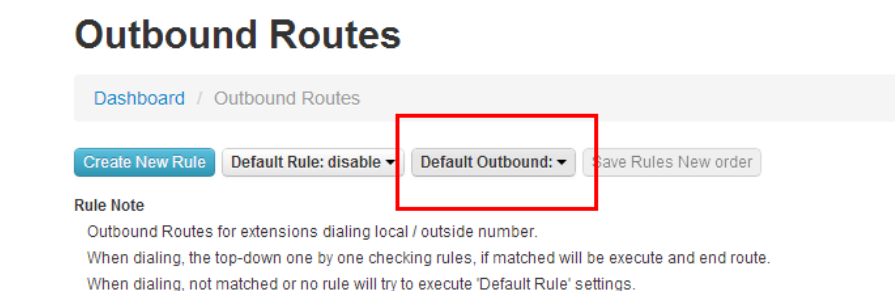

You can modify the order of rules by dragging and click 'Save Rules New order' to confirm.

Create New Rule first:

Now you can set the outbound routes.

You can refer the tips. Set the rules to match caller ID or match the called party ID (Callee),

then set the relevant executive rules: we can format caller Id/ callee ID .If don't need, leave

| Ν | U | L | L. |
|---|---|---|----|
|   |   |   |    |

|                    | Rule match Sets.                                                                                                    |
|--------------------|----------------------------------------------------------------------------------------------------|
| Match Caller       | Caller ID prefix is, and/or length is digits.                                                                                                    |
| Match Called Party | Callee ID prefix is, and/or length is digits.                                                                                                    |
| Format Caller      | If matched current rule, we can format callerid/callee within followed sets, if don't need, leave NULL. Trim digits from Caller ID, and/or add number in prefix, and/or append number |
| Format Callee      | Trim digits from Callee ID, and/or add number in prefix, and/or append number with end.                                                                                               |
| Rule Name          | Myrule1                                                                                                    |
| Handling           | Call Denied                                                                                                    |
|                    | Create New                                                                                                    |

Rules are different as many as you think.

Examples are in the routes manual.

After you create them, you can modify the order of rules by dragging and click 'Save Rules

New order' to confirm. And you can also edit and delete the rules.

### **Outbound Routes**

| Dashboa                          | rd / Outbound Routes                                                           |                                                               |                            |
|----------------------------------|--------------------------------------------------------------------------------|---------------------------------------------------------------|----------------------------|
| Create New                       | Prule Default Rule: disable   Default Outboo                                   | und:                                                          |                            |
| Rule Note                        |                                                                                |                                                               |                            |
| Outbound F                       | Routes for extensions dialing local / outside numbe                            | er.                                                           |                            |
| when dialir                      | ng, the top-down one by one checking rules, if mate                            | ched will be execute and end route.                           |                            |
| when dialir                      | ng, not matched or no rule will try to execute 'Defau                          | it Rule' settings.                                            |                            |
| Val. and mark                    | a difference and an and an all and an and an and all all the second            | Dulas Navy and data and inc                                   |                            |
| You can mo                       | odify the order of rules by dragging and click 'Save I                         | Rules New order' to confirm.                                  |                            |
| You can mo<br>Priority           | odify the order of rules by dragging and click 'Save I<br><b>Rule Name</b>     | Rules New order to confirm.<br>Handling                       |                            |
| You can mo<br>Priority<br>1      | odify the order of rules by dragging and click 'Save I<br>Rule Name<br>👁 89798 | Rules New order' to confirm.<br>Handling<br>Call Denied       | edit delete                |
| You can mo<br>Priority<br>1<br>2 | odify the order of rules by dragging and click 'Save I<br>Rule Name            | Rules New order' to confirm. Handling Call Denied Call Denied | edit delete<br>edit delete |

## **Inbound Routes**

Inbound Routes for Line provider dialing local number / transfer to other line provider.

## Inbound Routes

| Dashboard / I                                                             | nbound Routes                                                                                                    |                                                                                                |                                                                     |                                    |
|---------------------------------------------------------------------------|----------------------------------------------------------------------------------------------------|------------------------------------------------------------------------------------------------|---------------------------------------------------------------------|------------------------------------|
| Create New Rule                                                           | Auto Find Extension: autoivr 🕶                                                                                      | Default Rule: disable 🕶                                                                        | Save Rules New order                                                |                                    |
| Rule Note<br>Inbound Routes fo<br>When a call comes<br>You can modify the | r Line provider dialing local numbe<br>s in, the system will prior process '<br>order of rules by dragging and cliv | er / transfer to other line pro<br>Auto Find Extension', next o<br>ck 'Save Rules New order' f | vider.<br>theck the rules one by one from top to dow<br>to confirm. | n, finally perform 'Default Rule'. |
| Priority                                                                  | Rule Name                                                                                                    |                                                                                                | From Line                                                           | Handling                           |

Create a new rule as below, you can create the new rules for the incoming calls.

| Dashboard / Inbour | nd Routes / Create New Rule                                                                                                    |      |
|--------------------|----------------------------------------------------------------------------------------------------|------|
|                    | Rule match Sets.                                                                                                    |      |
| Match From Line    |                                                                                                    |      |
| Match Caller       | Caller ID prefix is, and/or length is digits.                                                                                                    |      |
| Match Called Party | Callee ID prefix is, and/or length is digits.                                                                                                    |      |
| Format Caller      | If matched current rule, we can format callerid/callee within followed sets, if don't need, leave NULL. Trim digits from Caller ID, and/or add number in prefix, and/or append number with | enc  |
| Format Callee      | Trim digits from Callee ID, and/or add number in prefix, and/or append number with                                                                                                    | 1 en |
| Rule Name          | Myrule1                                                                                                    |      |
|                    |                                                                                                    |      |

The rule setting is similar to outbound routes. You can refer the tips. Below is the diagram.

After you set several rules, you can edit or delete them.

You can also modify the order of rules by dragging and click 'Save Rules New order' to confirm.

### Inbound Routes

| Dashboard /                            | Inbound Routes                                                                                            |                                                                                                    |                                                                                    |             |  |  |  |  |  |
|----------------------------------------|----------------------------------------------------------------------------------------------------|----------------------------------------------------------------------------------------------------|------------------------------------------------------------------------------------|-------------|--|--|--|--|--|
| Create New Rule<br>Rule Note           | Create New Rule Auto Find Extension: autoivr  Default Rule: disable  Save Rules New order Rule Note       |                                                                                                    |                                                                                    |             |  |  |  |  |  |
| Inbound Routes for<br>When a call come | or Line provider dialing local n<br>is in, the system will prior proc<br>a order of rules, by dragging as | umber / transfer to other line provid<br>cess 'Auto Find Extension', next che<br>ad click 'Save Pulse New order to | der.<br>eck the rules one by one from top to down, finally perform 'Default Rule'. |             |  |  |  |  |  |
| Fou can modily th                      | e order or rules by dragging a                                                                            |                                                                                                    |                                                                                    |             |  |  |  |  |  |
| Priority                               | Rule Name                                                                                                 | From Line                                                                                                    | Handling                                                                           |             |  |  |  |  |  |
| 1                                      | () feng                                                                                                   | From: feng4                                                                                                    | Using Outbound Line: feng                                                          | edit delete |  |  |  |  |  |
| 2                                      | () feng4                                                                                                  | Call Local Number                                                                                                  | Using Outbound Line: feng4                                                         | edit delete |  |  |  |  |  |
|                                        |                                                                                                    |                                                                                                    |                                                                                    |             |  |  |  |  |  |

You can modify the order of rules by dragging and click 'Save Rules New order' to confirm.

When a call comes in, the system will prior process 'Auto Find Extension', next check the

rules one by one from top to down, finally perform 'Default Rule'.

| nbound                                                                         | Roules                                                                                                    |                                                      |                                                                                                 |                                        |             |
|--------------------------------------------------------------------------------|----------------------------------------------------------------------------------------------------|------------------------------------------------------|-------------------------------------------------------------------------------------------------|----------------------------------------|-------------|
| Dashboard / In                                                                 | bound Routes                                                                                               |                                                      |                                                                                                 |                                        |             |
| Create New Rule                                                                | Auto Find Extension: autoivr 🗸                                                                             | Default Rule: disable 🔻                              | Save Rules New order                                                                            |                                        |             |
| <b>le Note</b><br>nbound Routes for<br>Vhen a call comes<br>'ou can modify the | [disable] Ignore.<br>[auto] Automatically find whois<br>【autoivr] Automatically find                       | s last answered and imm<br>I whois last answered and | ediately transfer the call to that extension.<br>d prompt IVR for the caller to choose to trans | fer the call to that extension or not. |             |
| riority                                                                        | Rule Name                                                                                                  |                                                      | From Line                                                                                       | Handling                               |             |
| <b>Inbour</b><br>Dashboard                                                     | / Inbound Routes                                                                                           |                                                      |                                                                                                 |                                        |             |
| Create New Ru                                                                  | le Auto Find Extension: auto                                                                               | oivr ▾ Default Rule: d                               | isable ▼ Save Rules New order                                                                   |                                        |             |
| Rule Note<br>Inbound Route:<br>When a call cor<br>You can modify               | s for Line provider dialing local<br>mes in, the system will prior pro<br>the order of rules by dragging a | Ismart] Auto<br>numbe<br>pcess '/<br>and clic        | omic try localnumber, if no match try to c<br>mic try localnumber.<br>] End the call.           | all 310 as extension.<br>form 'Def     | ault Rule'. |
| Priority                                                                       | Rule Name                                                                                                  | From Line                                            | Handling                                                                                        |                                        |             |

## Conference

Set the conference number as you like and choose if you want to enable to announce the

Join/leave by system or enable to playback the music when only one person in it.

| Conference            | ce                  |                        |             |
|-----------------------|---------------------|------------------------|-------------|
| Dashboard / Confi     | erence              |                        |             |
| Create Conference Roo | n                   |                        |             |
|                       | display ( 1         | - 60 )                 | <b>(</b>    |
| Room Number           | Announce Join/Leave | Music When Only Person |             |
| 300                   | Enabled             | Enabled                | edit delete |
|                       | display(1·          | - 60 )                 | <b>(</b>    |

# Conference Create Conference room

| Dashboard / Conference / Create Conference room |                                                 |  |  |  |  |
|-------------------------------------------------|-------------------------------------------------|--|--|--|--|
| Room Number                                     | Exp: 301                                        |  |  |  |  |
| Announce Join/Leave                             | <ul> <li>○ Disable</li> <li>③ Enable</li> </ul> |  |  |  |  |
| One Person Playback<br>Music                    | <ul> <li>Disable</li> <li>Enable</li> </ul>     |  |  |  |  |
|                                                 | Create Conference room                          |  |  |  |  |

After you set, you can make a call to the conference number via the extension.

### Queues

Select this type if the extension will queue callers to speak with a representative. Call queues are often used to dial into a particular department or group; for example, the extension for the accounting department might be a call queue. You can customize your call queues in the extension setup process.

| Queues              |                    |         |            |
|---------------------|--------------------|---------|------------|
| Dashboard / Queues  |                    |         |            |
| Create New Queue    |                    |         |            |
| How does this work? |                    |         |            |
|                     | display ( 1 - 60 ) |         | <b>(+)</b> |
| Queue Number        | Remark             | Timeout |            |
|                     | display(1 - 60)    |         | ← ♠ →      |

Now for example, we create a Queue, we add 802 and 800 into our queue.

| Queu            | <b>es</b> Create New Q | ueue                                                                                                    |
|-----------------|------------------------|----------------------------------------------------------------------------------------------------|
| Dashboard       | d / Queues / Create N  | lew Queue                                                                                                    |
| Basic           | Queue Nur              | nber Exp: 302                                                                                                    |
| Expert          | Rer                    | mark                                                                                                    |
|                 | Num                    | bers 🕲 Up 🖗 Down 🛷 Remove                                                                                                    |
| Queues          | Create New Queue       | IGUE                                                                                                    |
| Basic<br>Expert | Background Music       | Playback music to the caller     Drawback is to the caller                                                                           |
|                 | Call Progress          | Every 20 (sec) announce busy voice, and if the caller waits for more than 180 (sec it will transfer the call to the number exp: 8001 |
|                 | Service Strategy       | [ringall]: All extensions are rir                                                                                                    |
|                 | Member rings time      | 16 (sec)                                                                                                    |
|                 | When Pickup            | Direct Answer     Announce Member's Number to the Caller                                                                             |
|                 | Create New Qu          | eue                                                                                                    |

You can also set the service strategy: Ring all, Radom, Memory.

You can also set the member rings time and when pick up, how you want to deal with.

## Simple IVR

| Simple IVR             |                 |          |       |
|------------------------|-----------------|----------|-------|
| Dashboard / Simple IVR |                 |          |       |
| Create New IVR         |                 |          |       |
| • How does this work?  |                 |          |       |
|                        | display(1-60)   |          | ← ↑   |
| IVR Number             | Remark          | Playback |       |
|                        | display(1 - 60) |          | ← ♠ → |

| Simple IVR Create New IVR |                                         |        |           |             |          |  |  |  |  |
|---------------------------|-----------------------------------------|--------|-----------|-------------|----------|--|--|--|--|
| Dashboard / S             | Dashboard / Simple IVR / Create New IVR |        |           |             |          |  |  |  |  |
| Basic                     | IVR Number                              | Exp: ( | 302       |             |          |  |  |  |  |
| Time Frames               | Remark                                  | Exp: I | mytestivr |             |          |  |  |  |  |
| Expert                    | Playback File                           |        |           |             | •        |  |  |  |  |
|                           | Input Detected                          | Press  | Exp: 0    | Transfer to | Exp: 302 |  |  |  |  |
|                           |                                         | Press  | Exp: 1    | Transfer to | Exp: 302 |  |  |  |  |
|                           |                                         | Press  | Exp: 2    | Transfer to | Exp: 302 |  |  |  |  |
|                           |                                         | Press  | Exp: 3    | Transfer to | Exp: 302 |  |  |  |  |
|                           |                                         | Press  | Exp: 4    | Transfer to | Exp: 302 |  |  |  |  |
|                           |                                         | Press  | Exp: 5    | Transfer to | Exp: 302 |  |  |  |  |
|                           |                                         | Droce  | Ever C    | Transfor to | Eve: 000 |  |  |  |  |

Here we can set the IVR (Voice menu)

For example, we set one IVR number 333, choose the playback file-Welcome, and choose

that press 0 to transfer to 800 and press 1 to transfer to 801. Create the new IVR.

| Basic       | Level | Check Frame  | Transfer to |
|-------------|-------|--------------|-------------|
| Time Frames | 1     | $\checkmark$ | exp: 801    |
| Expert      | 2     |              | exp: 801    |
|             | 3     |              | exp: 801    |
|             | 4     |              | exp: 801    |
|             | 5     | <b>~</b>     | exp: 801    |
|             | 6     | <b>~</b>     | exp: 801    |
|             | 7     | <b>~</b>     | exp: 801    |
|             | 8     | $\checkmark$ | exp: 801    |

Time Frame: You need to set Time Frame area then come back to choose.

Expert: You can set the mode when user input the invalid number.

Input Max Digit Len: For example, if you input 3 means if you press only one number when you access to the IVR, you need to press that number and # to call directly. Otherwise need to wait the Max Time.

Max Time: the waiting time to connect someone.

Input Retry: For example, if you input continuous two time wrong number, the system will

automatically transfer to another number you input.

| Simple I      | VR Create New IV           | /R                                                                                         |
|---------------|----------------------------|--------------------------------------------------------------------------------------------|
| Dashboard / S | Simple IVR / Create New I  | VR                                                                                         |
| Basic         | Warning! Expert settings i | is only for professionals, if you do not know the meaning of the parameters do not modify. |
| Time Frames   | Input Invalid Mode         | <ul> <li>○ Invalid Playback</li> <li>● Try Localnumber and Invalid Playback</li> </ul>     |
| Expert        | Input Max Digit Len        | 12                                                                                         |
|               | Input MaxTime              | 10 (sec)                                                                                   |
|               | Input Retry                | Max 6 , Outride to transfer to Exp: 302                                                    |
|               | Create New IVR             |                                                                                            |

After fill out the information you need, just to click create new IVR and reboot.

## **Time Frames**

| Time Fr         | ames        |          |           |         |            |          |
|-----------------|-------------|----------|-----------|---------|------------|----------|
| Dashboard /     | Time Frames |          |           |         |            |          |
| • How does this | work?       |          |           |         |            |          |
| Frame Name      | Start Date  | End Date | Start Day | End Day | Start Time | End Time |
| newframe        | <b>i</b>    | <b></b>  |           | •       | O          | O Add    |

In most cases, it is useful to create an IVR to run in the time of working days, holidays, nights and so on for the companies to handle with the business calls. This we called Time Frames. As the above, we create one set working time and click "add". Now we can come back to the simple IVR- time frame – to set it.

The IVR format is GSM file. You can upload the sounds file in Sounds File.

If all the parameters are zero, it means to ignore this time frame.

### (Advanced-Simple IVR)

OK. When during the working time you set, all the incoming calls will transfer to 801.

## Simple IVR Edit

| Dashboard / Simple IVR / Edit |       |             |          |             |  |  |  |
|-------------------------------|-------|-------------|----------|-------------|--|--|--|
| Basic                         | Level | Check Frame |          | Transfer to |  |  |  |
| Time Frames                   | 1     | newframe    | *        | exp: 801    |  |  |  |
| Expert                        | 2     |             | <b>~</b> | exp: 801    |  |  |  |
|                               | 3     |             | <b>~</b> | exp: 801    |  |  |  |
|                               | 4     |             | <b>~</b> | exp: 801    |  |  |  |
|                               | 5     |             | <b>~</b> | exp: 801    |  |  |  |
|                               | 6     |             | <b>~</b> | exp: 801    |  |  |  |
|                               | 7     |             | <b>~</b> | exp: 801    |  |  |  |
|                               | 8     |             | <b>~</b> | exp: 801    |  |  |  |

## **PBX More**

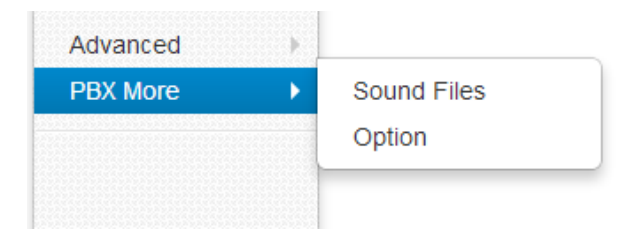

## **Sound Files**

| Sound Files Add New               |                                                                                         |  |  |  |
|-----------------------------------|-----------------------------------------------------------------------------------------|--|--|--|
| Dashboard / Sound Files / Add New |                                                                                         |  |  |  |
| File Name                         | USER1362650813304                                                                       |  |  |  |
| File Extname                      |                                                                                         |  |  |  |
| File Size                         | КВ                                                                                      |  |  |  |
| Upload File                       | <ul> <li>Not upload</li> <li>Web upload</li> <li>Recording through extension</li> </ul> |  |  |  |
|                                   | Add New                                                                                 |  |  |  |

By default, the file name is unmodified when you add a new sound.

It can be used as the Simple IVR's file.

File Ext name/ file size: Unmodified.

Upload file: you can choose the way to upload the file.

Web upload: Only support GSM file.

| Upload File   | <ul> <li>Not upload</li> <li>Web upload</li> <li>Recording through extens</li> </ul> | ion |    |
|---------------|--------------------------------------------------------------------------------------|-----|----|
| Web load file | Only support GSM format files.                                                       |     | 浏览 |
|               | Add New                                                                              |     |    |

When you input one extension number, it will record automatically.

| Upload File         | <ul> <li>Not upload</li> <li>Web upload</li> <li>Recording through extension</li> </ul> |
|---------------------|-----------------------------------------------------------------------------------------|
| Recording extension | 800                                                                                     |
|                     | Add New                                                                                 |

When you upload a sound file, you can listen, edit and delete.

## Sound Files

| Dashboard / Sound | Files  |         |                    |
|-------------------|--------|---------|--------------------|
| New File          |        |         |                    |
| Filename          | Format | Size    |                    |
| welcome           | gsm    | 14.28KB | listen edit delete |

## Option

### PBX General:

Outbound and internal ring time: you can input the time of ring you like.

Extension dialing route: you can set the dialing route here as well as the Extension-Dialing

Route

|                  | Outbound Routes               |
|------------------|-------------------------------|
| Default Mode     | [smart] Automic try localnumb |
| Default Outbound |                               |

Trunk Dialing route: you can also find the setting in Line provider-Dial-in Route

|                     | Trunk Inbound Routes          |
|---------------------|-------------------------------|
| Auto Find Extension | [disable] Do nothing.         |
| Default Mode        | [smart] Automic try localnumb |
| Default Extension   | 310                           |
| IVR Max Retry       | 20                            |
|                     | Save                          |

IVR MAX TRY: For example, if we input 2 means the system will automatically quit when the

IVR playback for twice.

| IVR MAX RETRY | 2    | Max Retry for all IVR menus. |
|---------------|------|------------------------------|
|               | Save |                              |

Call Notification: When Make call to Extensions (SIP Ring Group Follow Me) or to Queues

(Extensions Answered) or to IVR(Extensions Answered), PBX will send notification to url.

| IVR Max Retry | 20                                                     |
|---------------|--------------------------------------------------------|
| [             | Call Notification                                      |
| Http Url      | Exp: http://your.server/abc.asp?caller=%callee=%callee |
|               | Save                                                   |

### Hot Keys

## Option

| Dashboard /   | Option   |              |                 |
|---------------|----------|--------------|-----------------|
| PBX General   | Hot Keys | SIP Protocol | Voicemail / FTP |
| Call F        | Pickup * | + Callee e   | xtension number |
| Voicemail Pla | yback 20 |              |                 |
|               | Sav      | ve           |                 |

You can set the call pick up prefix number to pick the extension.

You can't set "#" as the prefix as it is used by the system.

Set the voice mail playback number to get your voice mail and listen.

Dial the number directly on your phone to listen.

### SIP Protocol

| PBX General Hot K          | eys SIP F           | Protocol | Voicemail / FTP |
|----------------------------|---------------------|----------|-----------------|
| Anonymous Call In          | Yes                 |          | V               |
| TCP/UDP Bind Port          | 6620                |          |                 |
| Max Register Expiry        | 3600                | (sec)    |                 |
| Min Register Expiry        | 20                  | (sec)    |                 |
| Default Register<br>Expiry | 60                  | (sec)    |                 |
| Progress Mode              | NEVER               |          | ~               |
| T.38 UDPTL                 | YES                 |          | •               |
|                            | <b>Ə</b> Jitter Bul | fer      |                 |
| Enable                     | ● Yes 0 I           | No       |                 |

Anonymous Call In

UDP Bind Port: by default is 6020

Please note you should modify this port when you set the extension port is 5060.

Max Register Expiry

Min Register Expiry

Default Register Expiry

Progress Mode

You can also set the Jitter Buffer option. Default is enabling Jitter Buffer.

It will help to protect and keep the voice with good quality.

|                  | <b>9</b> Jitter Buffer to enable or disable jitter buffer in sip protocol. |
|------------------|----------------------------------------------------------------------------|
| Enable           | ● Yes ○ No                                                                 |
| Force Receive    | ⊖Yes ◉ No                                                                  |
| Max Length       | 200 (ms)                                                                   |
| Resync Threshold | 1000                                                                       |
| Implementation   | • Fixed O Adaptive                                                         |
| Target Extra     | 40 (ms)                                                                    |

SIP Behind NAT

This experimental feature is that when a PBX as a SIP server behind Nat, SIP Nats allows your SIP phone and IADs to register into PBX. And it needs the firewall and router's support.

| 1.00 001 12     |                                        |                                     |                  |  |  |
|-----------------|----------------------------------------|-------------------------------------|------------------|--|--|
|                 |                                        | This feature is experimental: When  |                  |  |  |
|                 |                                        | PBX as a SIP Server behind nat, SIP |                  |  |  |
|                 | SIP NAT in Experimental?               | NAT allows remote sip phone or iad  |                  |  |  |
|                 |                                        | to regsiter into P                  | BX, it needs the |  |  |
| SIP Behind NAT  | O Disabled firewall or router support. |                                     |                  |  |  |
|                 | <ul> <li>External IP</li> </ul>        |                                     |                  |  |  |
|                 | External DOMAIN(Dynamic Dns)           |                                     |                  |  |  |
|                 |                                        |                                     | _                |  |  |
| External Domain | R                                      | efresh 10                           | (sec)            |  |  |
|                 |                                        |                                     |                  |  |  |
| Local Net Area  |                                        |                                     |                  |  |  |
|                 |                                        |                                     |                  |  |  |
|                 | Save                                   |                                     |                  |  |  |

#### Voicemail

Say Date time if choose yes, it will read the call record date.

Say caller ID: if choose yes, it will read the caller ID.

| Option             |        |              |           |  |
|--------------------|--------|--------------|-----------|--|
| Dashboard / Option |        |              |           |  |
| PBX General Hot    | Keys   | SIP Protocol | Voicemail |  |
|                    | Voicer | nail         |           |  |
| Say Datetime       | ⊖Yes   | s 💿 No       |           |  |
| Say Callerid       | Yes    | s 🔿 No       |           |  |
|                    | Sav    | e            |           |  |

## Glossary

### ATA (Analog Telephony Adapter)

A device used to connect one or more standard analog telephones to a digital and/or

non-standard telephone system such as a Voice Over IP based network.

### DID (Direct Inward Dial)

A feature offered by telephone companies for use with their customers' private branch exchange (PBX) systems. In DID service, the telephone company provides one or more trunk lines to the customer for connection to the customer's PBX and allocates a range of telephone numbers to this line (or group of lines) and forwards all calls to such numbers via the trunk. As calls are presented to the PBX, the dialed destination number (DNIS) is transmitted, usually partially (e.g., last four digits), so that the PBX can route the call directly to the desired telephone extension within the organization without the need for an operator or attendant.

DID numbers are assigned to a communications gateway connected by a trunk to the public switched telephone network (PSTN) and the VoIP network. The gateway routes and translates calls between the two networks for the VoIP user. Calls originating in the VoIP network will appear to users on the PSTN as originating from one of the assigned DID numbers.

#### DNS (domain name system)

The Internet's name/address resolution service that translates alphabetic domain names into numeric IP addresses. For example, the domain name www.pbx.com might translate to 198.105.232.4. If a computer cannot access DNS, the user's web browser will not be able to find web sites and the user will not be able to receive or send email. The DNS system consists of three components: DNS data,name servers, and Internet protocols for getting the

59

data from the servers.

### Domain name server

A computer that runs a program that converts a fully qualified domain name (FQDN) into its numeric

IP address and vice versa.

### DTMF (Dual-Tone Multi-Frequency)

The signal that is generated when a user presses the touch keys of an ordinary telephone. Also known as "Touchtone," DTMF has essentially replaced pulse dialling. When a user presses touch keys, two tones of specific frequencies are generated (one from a high-frequency group and the other from a lowfrequency

group), so it's impossible for the voice to imitate the tones.

### FTP (File Transfer Protocol)

A standard Internet protocol used to upload and download files between computers that are connected to the Internet. FTP uses the Internet's TCP/IP protocols as does HTTP, which transfers displayable Web pages and related files, and SMTP, which transfers e-mail.

### GSM (Global System for Mobile communication)

A wireless telephone standard in Europe and other parts of the world.GSM uses a variation of time division multiple access (TDMA), which is the most widely used of the three digital

wireless telephony technologies (TDMA, GSM, and CDMA). GSM digitizes and compresses data, then sends it down a channel with two other streams of user data, each in its own time slot. It operates at either the 900 MHz or 1800 MHz frequency band.

### IP-PBX (Internet Protocol Private Branch Exchange)

A telephone switch (see "PBX") located on a customer's premises that utilize VoIP to manage and deliver calls.

### ITSP (Internet Telephone Service Provider)

A company that offers an Internet data service for making telephone calls using VoIP. Most ITSPs use SIP, H.323, or IAX for transmitting telephone calls as IP data packets. Customers may use VoIP phones or traditional telephones with an analog telephony adapter (ATA).

### ITU (International Telecommunication Union)

A telecommunications standards body that is guided by the United Nations. It was founded as the International Telegraph Union in Paris on May 17, 1865. The ITU acts as the global focal point for governments and the private sector in developing networks and services and is comprised of more than 185 countries and produces over 200 standards recommendations annually in the areas of information technology, consumer electronics, broadcasting, and multimedia communications.

#### IVR (Interactive Voice Response)

61

A telephone technology that allows a caller to respond to configured voice menus through voice and

touch tone. The IVR system responds with pre-recorded audio to further direct callers on how to proceed.

### LAN (Local Area Network)

A computer network covering a small physical area, like a home, office, or small group of buildings, such as a school, or an office park. LANs are connected primarily through Ethernet and can be connected to other LANs over any distance via telephone lines and radio waves. LANs have a high data transfer rate and are not very expensive to set up. See also "WAN."

### MAC (Media Access Control) address

A hardware address that uniquely identifies most network adapters or network interface cards (NICs) by the manufacturer for identification. The manufacturer's registered identification number is usually part of the MAC address if it was assigned by the manufacturer. The MAC address is used by the Media Access Control protocol sub-layer of the Data-Link Layer (DLC) of telecommunication protocols.

### MIPS (million instructions per second)

An old method for measuring a computer's speed and power and, by implication, for determining the amount of work a computer can do. It measures the approximate number of

machine instructions the computer can execute in 1 second (i.e., it measures CPU speed). Because there are so many variables with computer performance (e.g., varying amounts of time for different instructions, importance of I/O speed, etc.), MIPS ratings are not used that often anymore. However, a MIPS rating can give you a general idea of a computer's speed.

#### NAT (Network Address Translation or Network Address Translator)

The method for translating an IP address used within one network to a different IP address known within another network (one network is designated the *inside* network and the other is the *outside* network). NAT allows as a router, for example, to act as an agent between the public network (e.g., the Internet) and a private network (i.e., a local network), which means that a single, unique IP address can represent an entire group of computers.

#### PBX (Private Branch exchange)

A telephone exchange that serves a particular business or office, as opposed to one that is owned by a common carrier or telephone company and is used by many businesses or the general public. Users of the PBX share a certain number of outside lines for making telephone calls external to the PBX.PBXs have evolved over time, beginning as a manual switchboard or attendant console that was operated by a telephone operator (circuit switching) to the modern IP PBX. See also "IP PBX."

### PSTN (Public Switched Telephone Network)

The network of the world's public circuit-switched telephone networks. Originally a network

63

of fixed line analog telephone systems, the PSTN is now almost entirely digital in its core and includes mobile as well as fixed (plain old telephone service, POTS) telephones. The PSTN is largely governed by technical standards created by the ITU-T, and uses E.163/E.164 telephone numbers for addressing.

### **Proxy Server**

A server (a computer system or an application program) that acts as an intermediary for requests from clients seeking resources from other servers. The VoIP proxy server is used in a DMZ of a company's secure internal communication network and receives VoIP control messages and VoIP media streams.

Using the MAC address and source IP address contained in the control message, the proxy server pushes a policy change to the internal network's external firewall to open call control protocol ports and Real Time Protocol (RTP) ports only for packets from the source IP address. The VoIP proxy server hides the company's internal network address and directs incoming VoIP packets to an IP-PBX connected to the company's internal network.

### RAM (Random Access Memory)

A form of computer data storage that allows stored data to be accessed in any order (i.e., "random access").

RAM is used by a computer's operating system, application programs, and currently used data, so that they can quickly be reached by the computer's processor. RAM is quickly readable and writeable compared to other kinds of computer storage (e.g., the hard disk,

floppy disk, and CD-ROM);However, data in RAM remains only as long as the computer is running. Once the computer has been turned off, RAM loses its data. When the computer is turned on again, the operating system and other files are once again loaded into RAM.

#### Router

A device for connecting one or more computers to other computers, networked devices, or to other networks. Compared to hubs and switches (which are also connecting types of devices), a router is the smartest and most complicated of the three. Routers can be programmed to understand and route the data its being asked to handle. Configuration is done through a user interface. Larger routers are capable of being programmed to communicate with other routers to determine the best method of getting network traffic from point A to point B. Hubs work at the data link and network layers (layers 2 and 3) of the OSI model.

### SIP (Session Initiation Protocol) [RFC 3261, 3262, 3263, 3264, and 3265]

A signalling protocol for initiating and terminating an interactive user session that involves multimedia elements such as video, voice, chat, gaming, and virtual reality (it is used mainly for voice and video calls over the Internet or data networks).

### SIP Trunk

A service offered by an ITSP that allows businesses that have a PBX for their internal calls to use VoIP to go outside the enterprise network by using the same connection as the

65

Internet connection. Before SIP trunks can be deployed, a business must have a PBX with a SIP-enabled trunk side, an enterprise edge device that understands SIP, and an ITSP. See "ITSP."

#### Soft-switch (software switch)

A term used to describe the software that is used to bridge a public switched telephone network (PSTN) and VoIP. This is done by separating the call control functions of a phone call from the media gateway (transport layer). The soft-switch is typically used to control connections at the junction point between circuit and packet networks.

### UDP (User Datagram Protocol) [RFC 768]

A communications protocol that offers a limited amount of service when messages are exchanged between computers in a network that is using the Internet Protocol (IP). UDP merely performs IP traffic demultiplexing based on UDP port numbers, after which it provides a checksum that can be used by end systems to determine whether the datagrams received were corrupted by the network.

### WAN (Wide Area Network)

A computer network that covers a broad area (e.g., any network that links across metropolitan, regional, or national boundaries). WANs are similar to the Internet in that they are not owned by a single organization. They exist under collective or distributed ownership and management. For WAN connectivity over the longer distances, ATM, frame relay, and X.25 are used. Computers connected to

a WAN can be connected via the telephone system, leased lines, or satellites. WANs have a

lower data transfer rate when compared to LANs. See also "LAN."